### Mục lục

|                                                            | 1        |
|------------------------------------------------------------|----------|
| -∎} Lưu ý về cách sử dung                                  | 3        |
| Thông tin an toàn                                          | 3        |
| Thân trong                                                 | 4        |
| Cảnh báo an toàn cho mắt                                   | 6        |
| Giới thiệu                                                 | 7        |
| Tổng quan về gói sản phẩm                                  | 7        |
| Tổng quan về sản phẩm                                      | <i>1</i> |
| Thiết hị chính                                             | 0<br>8   |
|                                                            | 0        |
| Điều khiển từ xa                                           | 10       |
| -∎···} Lắp đăt                                             | 11       |
| Kết nối máy chiếu                                          | .11      |
| Kết nối với máy tính xách tay                              | . 11     |
| Kết nối với các nguồn video                                | . 12     |
| Bật/tắt máy chiếu                                          | .13      |
| Bât nguồn máy chiếu                                        | . 13     |
| Tắt nguồn máy chiếu                                        | . 14     |
| Đèn cảnh báo                                               | . 14     |
| Điều chỉnh hình đã chiếu                                   | .15      |
| Điều chỉnh Độ cao máy chiếu                                | . 15     |
| Chỉnh cỡ hình chiếu (WXGA)                                 | . 16     |
| Chỉnh cỡ hình chiếu (1080p)                                | . 17     |
| Điều chỉnh kích thước hình ảnh chiếu (Lệch tâm ngắn 1080p) | . 18     |
| 📲 🐏 Nút điều khiển người dùng                              | 19       |
| Điều khiển từ xa                                           | .19      |
| Menu hiển thi trên màn hình                                | .21      |
| Cách sử dụng                                               | .21      |
| Cấu trúc menu                                              | .22      |
| Hình ảnh                                                   | .24      |
| Hình ảnh   Nâng cao                                        | . 26     |
| Hình ảnh   Nâng cao   Tinh chỉnh màu                       | . 28     |
| Hình ảnh   Nâng cao   Tín hiệu                             | . 29     |
| Hiển thị                                                   | . 30     |
| Hiển thị   3D                                              | . 32     |
| Cài đặt                                                    | . 33     |
| Cài đặt   Ngôn ngữ                                         | . 35     |
| Cài đặt   Bảo mật                                          | . 36     |
| Cài đặt   Cài đặt âm thanh                                 | . 39     |
| Cài đặt   Nâng cao                                         | .40      |
| Cai đạt   Mạng                                             | .41      |

### Mục lục

| Cài đặt   Thiết lập LAN                     | . 42 |
|---------------------------------------------|------|
| Cài đặt   Thiết lập điều khiển              | .43  |
| Tùy chọn                                    | .44  |
| Tùy chọn   Nguồn tín hiệu vào               | . 47 |
| Tùy chọn / <i>Thiết lập điều khiển</i>      | . 48 |
| Tùy chọn   Nâng cao                         | . 49 |
| Tùy chọn   Các chế độ của bóng đèn          | . 51 |
| <br>LAN_RJ45                                | .53  |
| Khắc phục sự cố                             | .63  |
| Hình ảnh                                    | . 63 |
| Khác                                        | . 64 |
| Đèn báo trạng thái LED máy chiếu            | . 65 |
| Điều khiển từ xa                            | . 66 |
| Thay đèn                                    | .67  |
| Các chế độ tương thích                      | .70  |
| Tương thích video                           | . 70 |
| Mô tả chi tiết định giờ video               | . 70 |
| Tương thích với máy tính - các chuẩn VESA   | . 71 |
| Tín hiệu đầu vòa cho HDMI/DVI-D             | . 72 |
| Bảng tương thích video 3D trung thực        | . 73 |
| Danh sách chức năng lệnh và giao thức RS232 | .74  |
| Gán chân cắm RS232 (bên cạnh máy chiếu)     | . 74 |
| Danh sách chức năng giao thức RS232         | . 75 |
| Lệnh Telnet                                 | .79  |
| Lênh AMX Device Discovery                   | .79  |
| Lệnh hỗ trợ PJLink™                         | .80  |
| Trademarks                                  | .82  |
| Lắp đặt giá treo trần nhà                   | .84  |
| Văn phòng toàn cầu của Optoma               | .85  |
| Quy định và Thông báo về an toàn            | 87   |
| day sim ta mong bao to an toan              |      |

P.bån: 1

# Lưu ý về cách sử dụng

### Thông tin an toàn

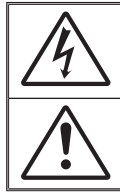

Biểu tượng ánh chớp có đầu mũi tên trong tam giác đều nhằm mục đích cảnh bảo người dùng về "điện thế nguy hiểm" không được cách điện trong vô ngoài của sản phẩm và độ lớn có thể đủ mạnh dẫn đến nguy cơ điện giật cho người.

Dấu than trong tam giác đều nhằm mục đích cảnh báo người dùng về các hướng dẫn bảo dưỡng (bảo trì) và vận hành quan trọng trong tài liệu đi kèm thiết bị.

CẢNH BÁO: ĐỂ GIẢM NGUY CƠ HỎA HOẠN HOẶC ĐIỆN GIẬT, KHÔNG ĐỂ MÁY CHIẾU Ở NGOÀI MƯA HOẶC Ở NƠI ẨM ƯỚT. ĐIỆN ÁP CAO NGUY HIỂM BÊN TRONG VỎ. KHÔNG MỞ VỎ MÁY. CHỈ CHO PHÉP NHÂN VIÊN CHUYÊN MÔN BẢO DƯỮNG MÁY.

#### Giới hạn phát thải loại B

Thiết bị kỹ thuật số Loại B này đáp ứng mọi yêu cầu Quy định về thiết bị gây nhiễu sóng của Canađa.

#### Hướng dẫn an toàn quan trọng

- 1. Không bịt kín bất kỳ lỗ thông gió nào. Để đảm bảo máy chiếu hoạt động an toàn và bảo vệ khỏi bị quá nhiệt, bạn nên lắp đặt máy chiếu ở vị trí không bịt kín lỗ không khí. Ví dụ: không đặt máy chiếu trên bàn cà phê chật kín, ghế sô pha, giường, v.v...Không đặt máy chiếu trong khoang kín như tủ sách hoặc tủ máy vốn hạn chế dòng không khí.
- Không dùng máy chiếu này gần nơi có nước hoặc hơi ẩm. Để giảm nguy cơ hỏa hoạn và/hoặc giật điện, không để máy chiếu ở ngoài mưa hoặc ở nơi ẩm ướt.
- Không đặt gần các nguồn nhiệt như bộ tản nhiệt, máy sưởi, lò sấy hoặc bất kỳ thiết bị nào khác như bộ khuếch đại có tỏa nhiệt.
- 4. Chỉ lau bằng khăn sạch.
- 5. Chỉ sử dụng phụ tùng/phụ kiện do nhà sản xuất chỉ định.
- 6. Không dùng máy chiếu nếu đã bị biến dạng hoặc đã được sử dụng quá mức. Biến dạng/sử dụng quá mức sẽ bao gồm (nhưng không giới hạn ở) <u>c</u>ác trường hợp sau:
  - Máy chiếu bị rơi.
  - Dây nguồn hoặc phích cắm bị hỏng.
  - Chất lỏng bị đổ vào máy chiếu.
  - Máy chiếu bị dính nước mưa hoặc hơi ẩm.
  - Một số vật rơi vào trong máy chiếu hoặc một số chi tiết bên trong bị lỏng..

Không được tự ý sửa chữa máy chiếu này. Mở hoặc tháo vỏ máy đều có thể khiến bạn dễ gặp điện áp nguy hiểm hoặc các nguy cơ khác. Vui lòng gọi điện cho Optoma trước khi bạn gửi máy chiếu đi sửa.

- 7. Không để các vật thể hoặc chất lỏng thâm nhập vào máy chiếu. Chúng có thể chạm vào các mối điện áp nguy hiểm và các bộ phận chập mạch vốn có thể gây ra hỏa hoạn hoặc giật điện.
- 8. Xem vỏ máy để biết các ký hiệu an toàn liên quan.
- 9. Thiết bị chỉ được sửa chữa bởi nhân viên bảo dưỡng phù hợp.

# Lưu ý về cách sử dụng

### Thận trọng

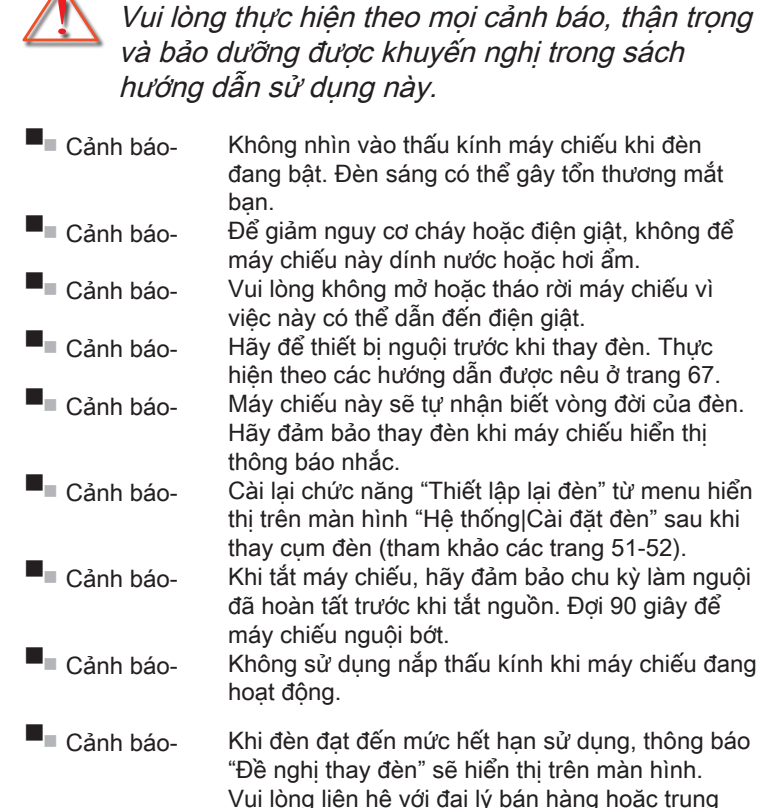

sớm càng tốt.

tâm bảo hành trong nước để được thay đèn càng

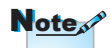

Khi đèn chiếu hết hạn sử dụng, máy chiếu sẽ không bật trở lại cho đến khi cụm đèn đã được thay mới. Để thay mới đèn, hãy thực hiện theo các quy trình được liệt kê trong phần "Thay đèn" ở trang 67.

# Tiêng Việt

# Lưu ý về cách sử dụng

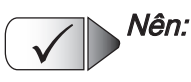

- Tắt máy và rút phích cắm khỏi ổ cắm AC trước khi lau chùi sản phẩm.
- Dùng khăn khô mềm với chất tẩy rửa nhẹ để lau hốc hiển thị.
- Ngắt phích cắm khỏi ổ cắm AC nếu không sử dụng sản phẩm trong thời gian dài.

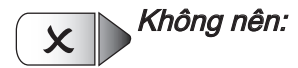

- Chặn các khe và lỗ thông khí trên máy chiếu.
- Dùng chất tẩy rửa có tính ăn mòn, sáp hoặc dung môi để lau chùi máy chiếu.
- Sử dụng trong các điều kiện sau:
  - Trong môi trường nóng, lạnh hoặc ẩm khắc nghiệt.
    - Đảm bảo nhiệt độ phòng xung quanh nằm trong giới hạn 5 - 40°C
    - Độ ẩm tương đối là 10 85% (Tối đa), không ngưng tụ
  - Ở khu vực dễ có nhiều bụi bặm.
  - Gần một thiết bị phát ra từ trường mạnh.
  - Dưới ánh nắng trực tiếp.

# Lưu ý về cách sử dụng

### Cảnh báo an toàn cho mắt

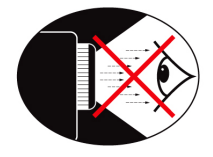

- Luôn tránh nhìn thẳng trực tiếp vào nguồn đèn máy chiếu. Cố gắng đứng quay lưng với nguồn đèn khi có thể.
- Khi sử dụng máy chiếu trong lớp học, cần giám sát chặt chẽ học sinh khi họ được yêu cầu chỉ cái gì đó trên màn chiếu.
- Để giảm thiểu cường độ của bóng đèn, sử dụng các tấm chắn sáng phòng để giảm độ sáng xung quanh.

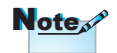

Hãy lưu giữ sổ tay này để tham khảo trong tương lai.

### Tổng quan về gói sản phẩm

Mở thùng đựng và kiểm tra các phụ kiện bên trong để đảm bảo mọi phụ kiện liệt kê dưới đây đều có trong thùng đựng. Nếu thiết bất kỳ phụ kiện nào, vui lòng liên hệ với dịch vụ khách hàng Optoma.

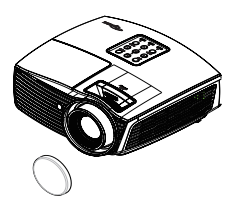

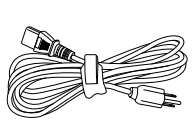

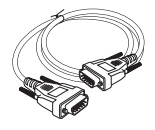

Máy chếu có nắp thấu kính

Dây nguồn 1,8m

Cáp D-sub VGA 15 chấu

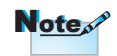

Do các ứng dụng khác nhau ở từng Quốc gia nên khu vực có thể có các phụ kiện khác nhau.

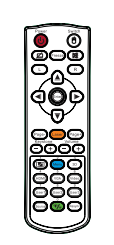

Điều khiển từ xa

2 cụ pin AAA

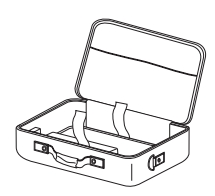

| Túi | xách |
|-----|------|
|     |      |

| Tài liệu:                     |
|-------------------------------|
| 🗹 Sổ tay hướng dẫn            |
| sử dụng                       |
| 🗹 Thẻ bảo hành                |
| ✓ Sổ hướng dẫn sử dụng cơ bản |

### Tổng quan về sản phẩm

Thiết bị chính

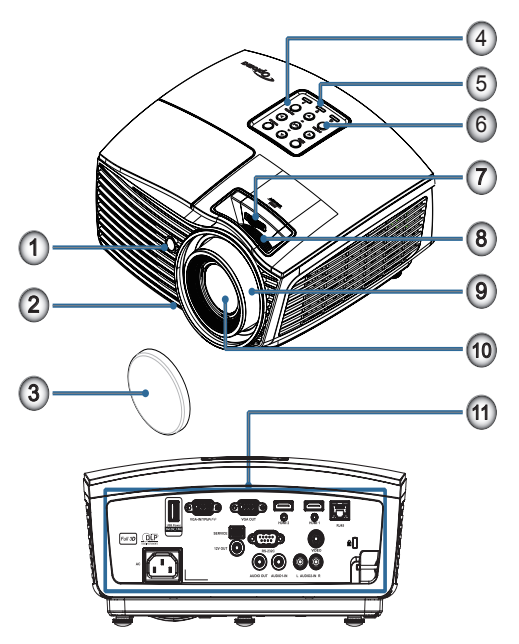

- 1. Bộ thu hồng ngoại
- 2. Chân đế chỉnh độ nghiêng
- 3. Nắp thấu kính
- 4. Phím chức năng
- 5. Đèn báo LED
- 6. Nút nguồn
- CHUYỂN THẤU KÍNH (Không có sẵn ở chế độ chụp gần 1080p)
- 8. Thu phóng (Không có sẵn ở chế độ chụp gần 1080p)
- 9. Tiêu cự
- 10. Thấu kính
- 11. Cổng kết nối

Tiếng Việt

### Cổng kết nối

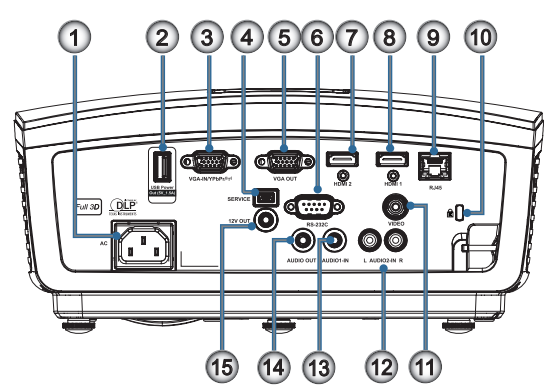

- 1. Ở cắm nguồn
- 2. Đầu ra nguồn USB (5V\_1,5A)
- 3. VGA-IN/YPbPr/ (())
- 4. DỊCH VỤ
- 5. VGA-OUT
- 6. RS-232C
- 7. HDMI2
- 8. HDMI1
- 9. RJ-45
- 10. Cổng khóa Kensington Microsaver™
- 11. VIDEO
- 12. ĐẦU VÀO ÂM THANH 2 (Trái và Phải)
- 13. ĐẦU VÀO ÂM THANH 1
- 14. ĐẦU RA ÂM THANH
- 15. ĐẦU RA 12V

### Điều khiển từ xa

- Bât/Tắt nguồn 1.
- 2.
- 3. Đóng băng
- Nhấp chuôt trái USB 4.
- 5. Bốn phím chon điều hướng
- Enter (Truy nhâp) 6.
- Laser (ĐỪNG CHỈA VÀO 7. MÁT)
- 8. Trang-
- Chỉnh hình chiều doc +/-9.
- 10. Im /1(Nút số để nhập mât khẩu)
- 12. Người dùng1/7
- 13. Nguồn vào
- 14. Menu/2
- 15. VGA/5
- 16. Công tắc
- 17. 🙀
- 18. Nhấp chuôt phải USB
- 19. Trang+
- 20. Tăng/giảm âm lương
- 21. 3D/3
- 22. Video/6
- 23. Người dùng3/9
- 24. Tái đồng bô
- 25. Người dùng2/8
- 26. //0

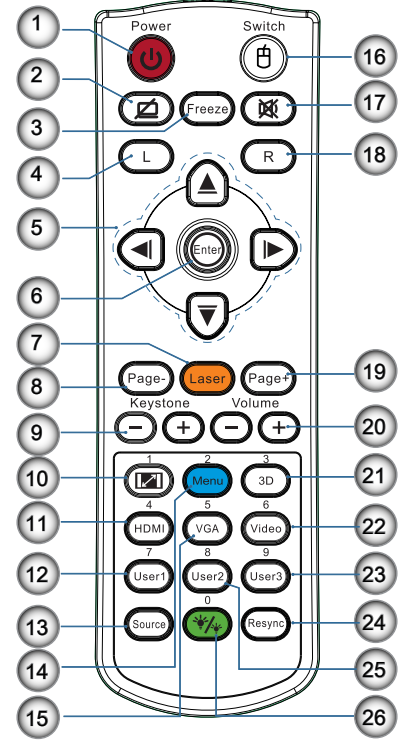

Cảnh báo: Việc sử dụng các nút điều khiển, điều chỉnh hoặc thực hiện các quy trình khác hơn so với hướng dẫn nêu trong sổ tay này có thể dẫn đến phơi nhiễm ánh sáng laser nguy hiểm.

Tuân thủ các tiêu chuẩn Tuân thủ các tiêu chuẩn 11. HDMI/4 phẩm laser ngoại trừ những khác biệt theo Thông Báo Laser số 50, ngày 24 tháng 6 năm 2007.

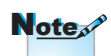

Do bô điều khiển từ xa dùng chung nên chức năng này là tùy thuộc vào mẫu thiết bi.

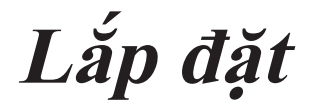

### Kết nối máy chiếu

### Kết nối với máy tính xách tay

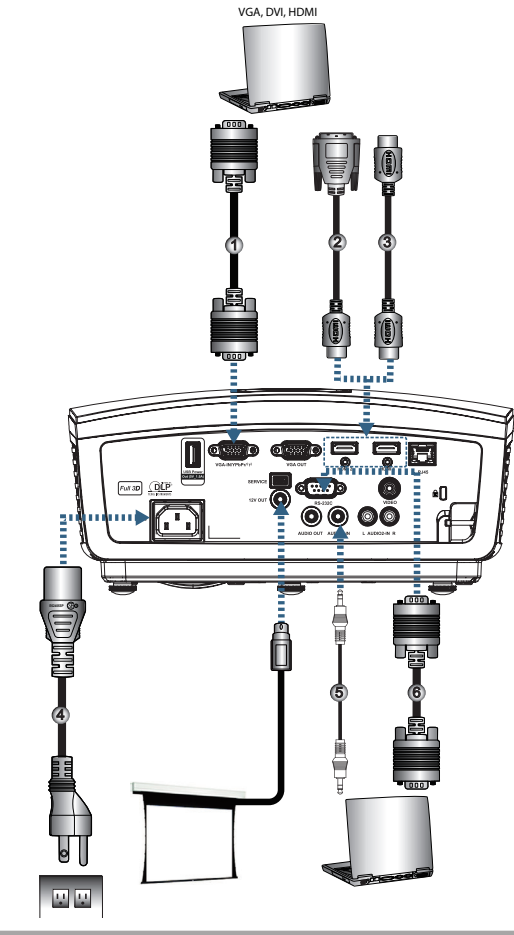

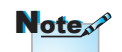

Do sự khác nhau ở các ứng dụng tại mỗi quốc gia nên một số khu vực có thể có phụ kiện khác nhau.

| 1 | 1Cáp đầu vào                  | VGA   |
|---|-------------------------------|-------|
|   | 2Cáp DVI/HDMI (Phụ kiện tùy c | chọn) |
|   | 3Cáp HDMI (Phụ kiện tùy c     | chọn) |
|   | 4 Dây n                       | nguồn |
|   | 5Cáp âm thanh (Phụ kiện tùy c | chọn) |
|   | 6Cáp RS232 (Phụ kiện tùy c    | chọn) |
|   |                               |       |

### Kết nối với các nguồn video

Đầu phát DVD, bộ giải mã tín hiệu truyền hình Đầu thu HDTV

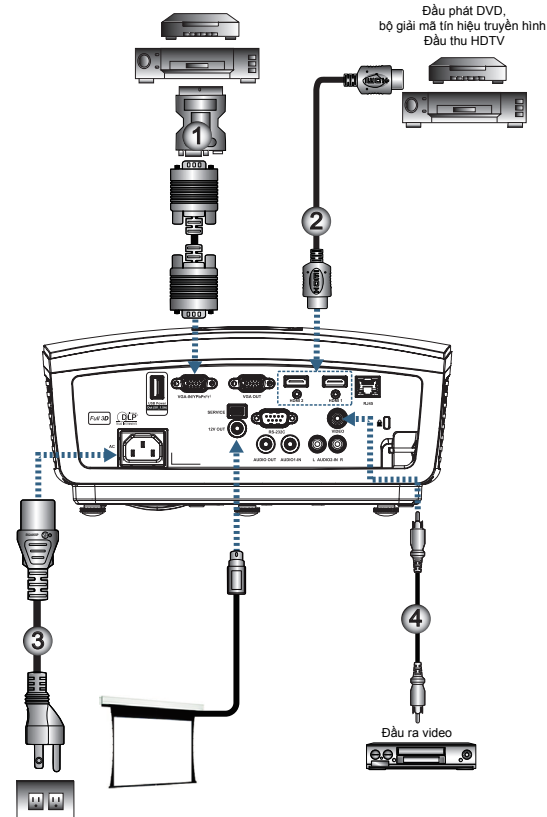

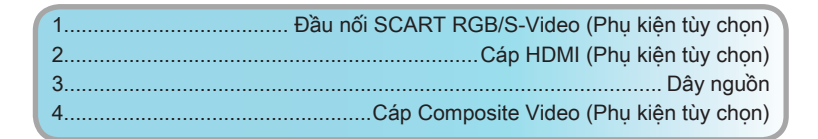

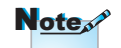

Do sự khác nhau ở các ứng dụng tại mỗi quốc gia nên một số khu vực có thể có phụ kiện khác nhau.

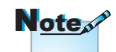

ĐẦU RA 12V là nút khởi động chương trình.

### Bật/tắt máy chiếu

### Bật nguồn máy chiếu

- 1. Tháo nắp thấu kính.
- 2. Cắm dây nguồn vào máy chiếu.
- 3. Bật các thiết bị vừa kết nối.
- Đảm bảo đèn LED nguồn đang nhấp nháy rồi nhấn nút nguồn để bật máy chiếu.

Màn hình logo khởi động của máy chiếu sẽ hiển thị và các thiết bị vừa kết nối sẽ được phát hiện. Nếu thiết bị vừa kết nối là máy tính xách tay, nhấn các phím thích hợp trên bàn phím máy tính để chuyển đầu ra màn hình sang máy chiếu. (Kiểm tra sổ tay hướng dẫn sử dụng của máy tính xách tay để xác định tổ hợp phím Fn thích hợp nhằm đổi đầu ra màn hình.)

Xem Cài đặt bảo mật ở trang 36 nếu đã bật khóa an toàn.

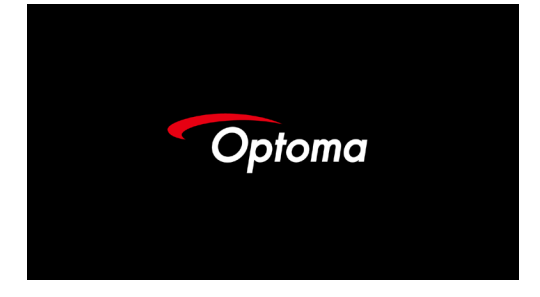

 Nếu đã kết nối hơn một thiết bị đầu vào, nhấn nút "Nguồn" liên tục để chuyển đổi giữa các thiết bị.

Để lựa chọn nguồn trực tiếp, xem trang 20.

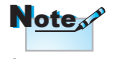

Note

nhau.

Do sự khác nhau ở các ứng dụng tại mỗi quốc gia nên một số khu vực có thể có phụ kiện khác

ĐẦU RA 12V là nút khởi động chương trình.

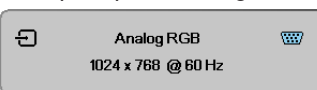

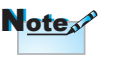

Bật máy chiếu trước rồi chọn các nguồn tín hiệu.

### Tắt nguồn máy chiếu

 Nhấn nút "①" trên điều khiển từ xa hoặc nút "POWER" trên bảng điều khiển của máy chiếu để tắt máy chiếu. Nhấn nút một lần sẽ hiển thị thông báo sau trên màn hình.

| ⊕ | Tắt nguồn?   |  |
|---|--------------|--|
|   | Ấn nút nguồn |  |
|   |              |  |

Nhấn lại nút để xác nhận tắt máy. Nếu chưa nhấn nút này, thông báo sẽ biến mất trong 5 giây.

 Đèn LED nguồn nhấp nháy màu xanh lục (bật 1 giây, tắt 1 giây) và các quạt sẽ tăng tốc trong chu trình làm nguội khi tắt máy. Máy chiếu vào chế độ chờ ngay khi đèn LED nguồn nhấp nháy màu xanh lục (bật 2 giây, tắt 2 giây).

Nếu muốn bật lại máy chiếu, bạn phải đợi cho đến khi máy chiếu hoàn tất chu trình làm nguội và đã vào chế độ chờ. Khi ở chế độ chờ, chỉ cần nhấn nút "**POWER**" ở phía sau máy chiếu hoặc " trên điều khiển từ xa để khởi động lại máy chiếu.

 Rút dây nguồn khỏi ổ cắm điện và máy chiếu chỉ khi nào máy chiếu ở chế độ chờ.

#### Đèn cảnh báo

- Khi đèn chỉ báo LED sáng màu đỏ, máy chiếu sẽ tự động tắt. Vui lòng liên hệ với đại lý bán hàng tại địa phương hoặc trung tâm bảo hành. Xem trang 65.
- Khi đèn LED nhiệt độ sáng màu đỏ cố định (không nhấp nháy), máy chiếu sẽ tự động tắt. Trong các điều kiện bình thường, máy chiếu sẽ được bật lại sau khi đã nguội bớt. Nếu sự cố vẫn tiếp diễn, bạn nên liên hệ với đại lý bán hàng tại địa phương của bạn hoặc trung tâm bảo hành của chúng tôi. Xem trang 65.

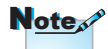

Hãy liên hệ với trung tâm bảo hành gần nhất nếu máy chiếu hiển thị các triệu chứng này. Xem trang 85 để biết thêm thông tin.

Tiếng Việt

### Điều chỉnh hình đã chiếu

### Điều chỉnh Độ cao máy chiếu

Máy chiếu được trang bị chân đế chỉnh độ nghiêng để chỉnh độ cao hình ảnh.

Để chỉnh góc hình ảnh, vặn núm chỉnh độ nghiêng sang phải hoặc trái cho đến khi đạt được góc nhìn mong muốn.

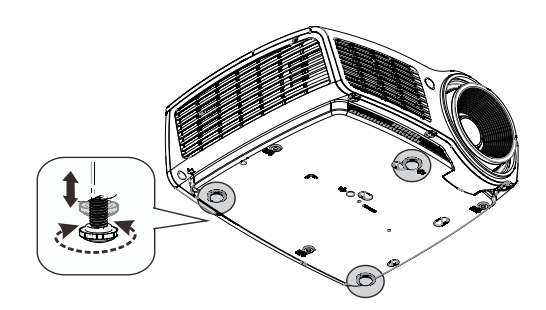

### Chỉnh vị trí hình thẳng đứng

Có thể dùng Chức năng Lens Shift (Chuyển ống kính) để chỉnh vị trí thẳng đứng.

Chỉnh chuyển ống kính cho WXGA

Vị trí màn hình có thể được chuyển hướng lên 7% và hướng xuống độ cao 4,5% so với màn hình.

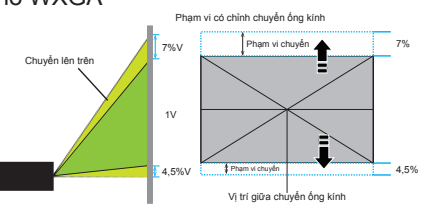

Chỉnh chuyển ống kính cho 1080P

Vị trí màn hình có thể được chuyển hướng lên 9% và hướng xuống độ cao 5% so với màn hình.

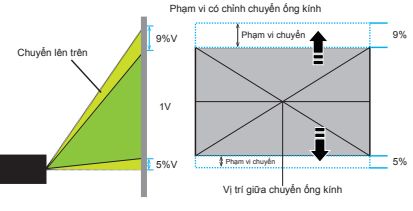

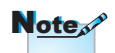

Đổi ống kính không có sẵn ở chế độ chụp gần 1080p.

Noten Bàn hoặc

- Bàn hoặc giá đỡ máy chiếu phải bằng phẳng và vững chắc.
- Đặt máy chiếu sao cho vuông góc với màn hình.
- Để an toàn cá nhân, hãy gắn chặt các loại cáp thích hợp.

### Chỉnh cỡ hình chiếu (WXGA)

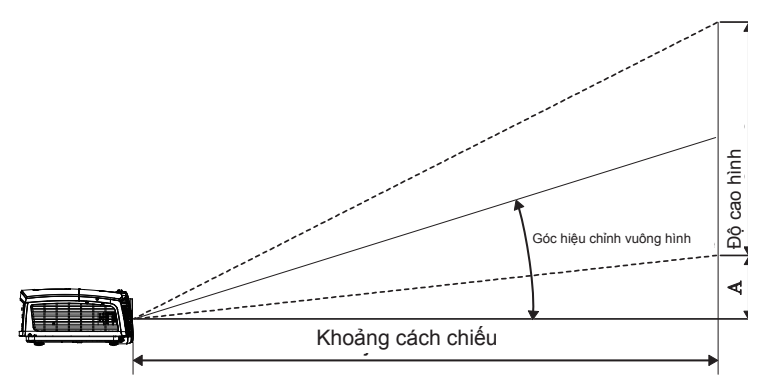

| Đường chéo                       | Kich       | thước mà<br>Cao ( | n hình R<br>16:10) | lộng X | Khoảng cách chiếu (D) |       |        |       | Độ lệch (A) |        |
|----------------------------------|------------|-------------------|--------------------|--------|-----------------------|-------|--------|-------|-------------|--------|
| dài (inch) của<br>Màn hình 16:10 | (m)        |                   | (feet)             |        | (m)                   |       | (feet) |       | ,           |        |
|                                  | Độ<br>rộng | Độ cao            | Độ<br>rộng         | Độ cao | rộng                  | ха    | rộng   | ха    | (m)         | (feet) |
| 30"                              | 0,65       | 0,40              | 2,12               | 1,32   | 0,94                  | 1,42  | 3,10   | 4,66  | 0,05        | 0,15   |
| 40"                              | 0,86       | 0,54              | 2,83               | 1,77   | 1,26                  | 1,90  | 4,13   | 6,22  | 0,06        | 0,20   |
| 60"                              | 1,29       | 0,81              | 4,24               | 2,65   | 1,89                  | 2,84  | 6,19   | 9,33  | 0,09        | 0,30   |
| 80"                              | 1,72       | 1,08              | 5,65               | 3,53   | 2,52                  | 3,79  | 8,25   | 12,44 | 0,12        | 0,41   |
| 100"                             | 2,15       | 1,35              | 7,07               | 4,42   | 3,14                  | 4,74  | 10,32  | 15,55 | 0,15        | 0,51   |
| 120"                             | 2,58       | 1,62              | 8,48               | 5,30   | 3,77                  | 5,69  | 12,38  | 18,66 | 0,19        | 0,61   |
| 140"                             | 3,02       | 1,88              | 9,89               | 6,18   | 4,40                  | 6,63  | 14,44  | 21,77 | 0,22        | 0,71   |
| 160"                             | 3,45       | 2,15              | 11,31              | 7,07   | 5,03                  | 7,58  | 16,51  | 24,87 | 0,25        | 0,81   |
| 190"                             | 4,09       | 2,56              | 13,43              | 8,39   | 5,97                  | 9,00  | 19,60  | 29,54 | 0,29        | 0,97   |
| 230"                             | 4,95       | 3,10              | 16,25              | 10,16  | 7,23                  | 10,90 | 23,73  | 35,76 | 0,36        | 1,17   |
| 280"                             | 6,03       | 3,77              | 19,79              | 12,37  | 8,81                  | 13,27 | 28,89  | 43,53 | 0,43        | 1,42   |
| 300"                             | 6,46       | 4,04              | 21,20              | 13,25  | 9,43                  | 14,22 | 30,95  | 46,64 | 0,46        | 1,52   |

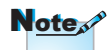

300" (truyền tăng tốc) đối với khu vực Châu Á.

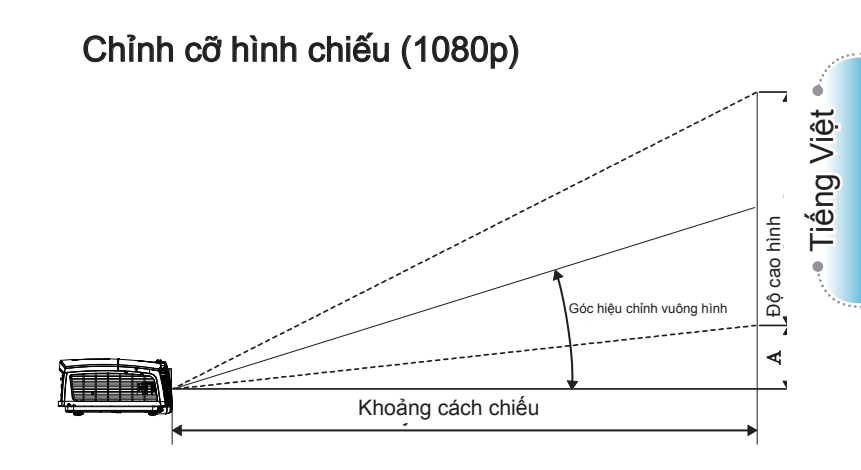

| Đường chéo                      | Kích 1     | thước mà<br>Cao ( | n hình R<br>(16:9) | ộng X  | Khoảng cách chiếu (D) |       |        |       | Độ lệch (A) |        |
|---------------------------------|------------|-------------------|--------------------|--------|-----------------------|-------|--------|-------|-------------|--------|
| dài (inch) của<br>Màn hình 16:9 | (m)        |                   | (feet)             |        | (m)                   |       | (feet) |       |             |        |
|                                 | Độ<br>rộng | Độ cao            | Độ<br>rộng         | Độ cao | rộng                  | ха    | rộng   | ха    | (m)         | (feet) |
| 30"                             | 0,66       | 0,37              | 2,18               | 1,23   | 0,92                  | 1,39  | 3,03   | 4,55  | 0,06        | 0,18   |
| 40"                             | 0,89       | 0,50              | 2,91               | 1,63   | 1,23                  | 1,85  | 4,04   | 6,07  | 0,07        | 0,25   |
| 60"                             | 1,33       | 0,75              | 4,36               | 2,45   | 1,85                  | 2,78  | 6,06   | 9,11  | 0,11        | 0,37   |
| 80"                             | 1,77       | 1,00              | 5,81               | 3,27   | 2,46                  | 3,70  | 8,08   | 12,14 | 0,15        | 0,49   |
| 100"                            | 2,21       | 1,25              | 7,26               | 4,09   | 3,08                  | 4,63  | 10,10  | 15,18 | 0,19        | 0,61   |
| 120"                            | 2,66       | 1,49              | 8,72               | 4,90   | 3,69                  | 5,55  | 12,11  | 18,22 | 0,22        | 0,74   |
| 140"                            | 3,10       | 1,74              | 10,17              | 5,72   | 4,31                  | 6,48  | 14,13  | 21,25 | 0,26        | 0,86   |
| 160"                            | 3,54       | 1,99              | 11,62              | 6,54   | 4,92                  | 7,40  | 16,15  | 24,29 | 0,30        | 0,98   |
| 190"                            | 4,21       | 2,37              | 13,80              | 7,76   | 5,85                  | 8,79  | 19,18  | 28,84 | 0,35        | 1,16   |
| 230"                            | 5,09       | 2,86              | 16,71              | 9,40   | 7,08                  | 10,64 | 23,22  | 34,91 | 0,43        | 1,41   |
| 280"                            | 6,20       | 3,49              | 20,34              | 11,44  | 8,62                  | 12,96 | 28,27  | 42,50 | 0,52        | 1,72   |
| 300"                            | 6,64       | 3,74              | 21,79              | 12,26  | 9,23                  | 13,88 | 30,29  | 45,54 | 0,56        | 1,84   |

### Điều chỉnh kích thước hình ảnh chiếu (Lệch tâm ngắn 1080p)

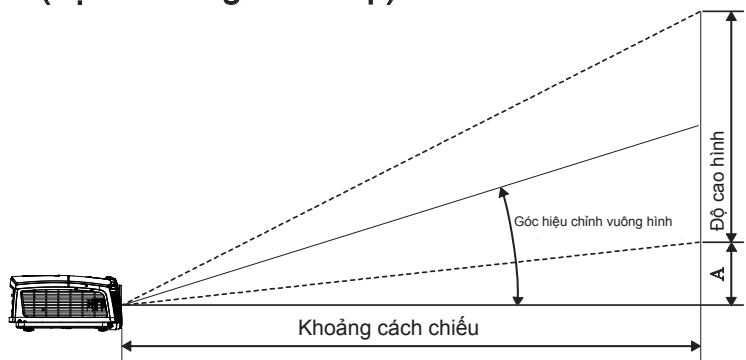

| Đường chéo     | Kích th | ước màn l<br>(16 | hình Rộng<br>3:9) | X Cao  | Khoảng cáo | Độ lệch (A) |      |        |
|----------------|---------|------------------|-------------------|--------|------------|-------------|------|--------|
| dài (inch) của | (m)     |                  | (feet)            |        | (m)        | (feet)      |      |        |
| Màn hình 16:9  | Độ rộng | Độ cao           | Độ rộng           | Độ cao | rộng       | rộng        | (m)  | (feet) |
| 60             | 1,33    | 0,75             | 4,36              | 2,45   | 0,66       | 2,18        | 0,11 | 0,37   |
| 80             | 1,77    | 1,00             | 5,81              | 3,27   | 0,89       | 2,91        | 0,15 | 0,49   |
| 100            | 2,21    | 1,25             | 7,26              | 4,09   | 1,11       | 3,63        | 0,19 | 0,61   |
| 120            | 2,66    | 1,49             | 8,72              | 4,90   | 1,33       | 4,36        | 0,22 | 0,74   |
| 140            | 3,10    | 1,74             | 10,17             | 5,72   | 1,55       | 5,08        | 0,26 | 0,86   |
| 153            | 3,39    | 1,91             | 11,11             | 6,25   | 1,69       | 5,56        | 0,29 | 0,94   |

### Điều khiển từ xa

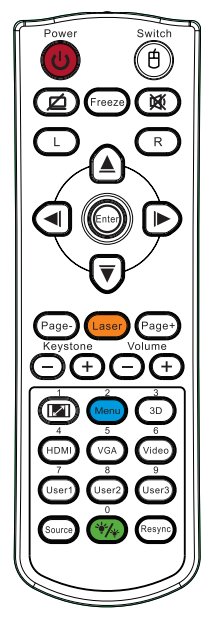

| Power Switch                                    | Sử dụng đi                  | êu khiển từ xa                                                                                                    |
|-------------------------------------------------|-----------------------------|----------------------------------------------------------------------------------------------------|
|                                                 | Bật/Tắt nguồn               | Tham khảo "Tắt nguồn máy chiếu" ở trang 14.                                                                                |
|                                                 |                             | Tham khảo "Bật nguồn máy chiếu" ở trang 13.                                                                                |
|                                                 | (f)/Công tắc                | Khi kết nối PC với máy chiếu qua USB, nhấn "Bật/tắt chuột" để bật/tắt chế độ chuột và điều khiển PC bằng điều khiển từ xa. |
|                                                 |                             | Hiển thị trống & Tắt âm                                                                                                    |
|                                                 | Đóng băng                   | Đóng băng                                                                                                    |
| (Page-) (Laser) (Page+)<br>Keystone Volume      | X                           | Tắt tiếng                                                                                                    |
|                                                 | L                           | Nhấp chuột trái USB                                                                                                    |
| 4 5 6<br>HDMI VGA Video                         | R                           | Nhấp chuột phải USB                                                                                                    |
| Viser1 User2 User3                              | Bốn phím                    | <ol> <li>Dùng ▲ ▼ ◀ ► để chọn các mục hoặc thực hiện<br/>các điều chỉnh cho lựa chọn của bạn.</li> </ol>                   |
|                                                 | hướng                       | <ol> <li>Ở chế độ chuột, dùng ▲ ▼ ◀► làm kiểu mô<br/>phỏng các phím điều hướng.</li> </ol>                                 |
|                                                 | Entor (Trun                 | 1. Xác nhận lựa chọn mục của bạn.                                                                                          |
|                                                 | nhập)                       | <ol> <li>Ở chế độ chờ, dưới dạng phím truy nhập bàn<br/>phím mô phỏng.</li> </ol>                                          |
|                                                 | Trang-                      | Xuống trang dùng để mô phỏng bàn phím USB qua<br>cổng USB khi menu OSD tắt                                                 |
| Note                                            | laser                       | Nhấn Laser để điều khiển con trỏ trên màn hình.                                                                            |
|                                                 |                             | ĐỪNG CHỈA VÀO MẮT.                                                                                                    |
| ứng dụng tại mỗi quốc<br>cia nên một số khu vực | Trang+                      | Lên trang dùng để mô phỏng bàn phím USB qua<br>cổng USB khi menu OSD tắt                                                   |
| có thể có phụ kiện khác<br>nhau.                | Chỉnh hình<br>chiều dọc +/- | Chỉnh độ méo hình do nghiêng máy chiếu. (±40 độ)                                                                           |
| Notes                                           | Tăng/giảm âm<br>lượng       | Nhấn "Tăng/giảm âm lượng" để tăng/giảm âm lượng.                                                                           |

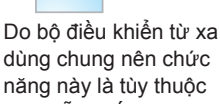

dùng chung nên chức năng này là tùy thuộc vào mẫu thiết bi.

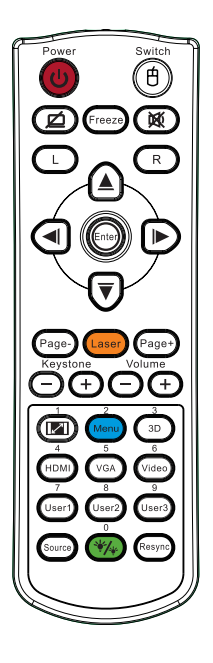

| Sử dụng điề   | Sử dụng điều khiển từ xa                                                                     |  |  |  |  |  |
|---------------|----------------------------------------------------------------------------------------------|--|--|--|--|--|
| <b>I</b> /1   | Tham khảo 💷 "Định dạng" ở trangtrang 30.                                                     |  |  |  |  |  |
| Menu/2        | Nhấn "Menu" để bật menu hiển thị trên màn hình<br>(OSD). Để thoát menu OSD, nhấn lại "Menu". |  |  |  |  |  |
| 3D/3          | Nhấn nút "3D" để bật/tắt menu 3D.                                                            |  |  |  |  |  |
| HDMI/4        | Nhấn "HDMI" để chọn nguồn HDMI.                                                              |  |  |  |  |  |
| VGA/5         | Nhấn "VGA" để chọn nguồn từ đầu cắm VGA- IN.                                                 |  |  |  |  |  |
| Video/6       | Nhấn "Video" để chọn nguồn Composite video.                                                  |  |  |  |  |  |
| Người dùng1/7 | Tham khảo "Người dùng1" ở trangtrang 48                                                      |  |  |  |  |  |
| Người dùng2/8 | Tham khảo "Người dùng2" ở trangtrang 48                                                      |  |  |  |  |  |
| Người dùng3/9 | Tham khảo "Người dùng3" ở trangtrang 48                                                      |  |  |  |  |  |
| *//0          | Chế độ độ sáng bật/tắt                                                                       |  |  |  |  |  |
| Nguồn vào     | Nhấn "Nguồn vào" để dò tìm nguồn tín hiệu vào.                                               |  |  |  |  |  |
| Tái đồng bộ   | Tự động đồng bộ máy chiếu với nguồn đầu vào.                                                 |  |  |  |  |  |

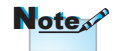

Mã điều khiển từ xa áp dụng cho mật khẩu đã dùng.

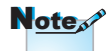

Do sự khác nhau ở các ứng dụng tại mỗi quốc gia nên một số khu vực có thể có phụ kiện khác nhau.

Note

Do bộ điều khiển từ xa dùng chung nên chức năng này là tùy thuộc vào mẫu thiết bị.

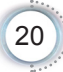

### Menu hiển thị trên màn hình

Máy chiếu có nhiều menu đa ngôn ngữ hiển thị trên màn hình cho phép bạn thực hiện các điều chỉnh hình và thay đổi nhiều cài đặt khác nhau. Máy chiếu sẽ tự động phát hiện nguồn đó.

### Cách sử dụng

- Để mở menu OSD, nhấn "Menu" trên Điều khiển từ xa hoặc Bảng điều khiển.
- Khi menu OSD hiển thị, sử dụng các phím ◄► để chọn bất kỳ mục nào trong menu chính. Khi thực hiện lựa chọn trên một trang cụ thể, nhấn ▲▼ hoặc phím "ENTER" trên Điều khiển từ xa hoặc "Enter" trên Bảng điều khiển để vào menu phụ.
- Dùng các phím ▲ ▼ để chọn mục mong muốn và chỉnh các cài đặt bằng phím ◀►.
- Chọn mục được điều chỉnh tiếp theo trong menu phu và điều chỉnh như mô tả ở trên.
- Nhấn phím "ENTER" trên Điều khiển từ xa hoặc "Enter" trên Bảng điều khiển hoặc "Menu" để xác nhận, và màn hình sẽ trở về menu chính.
- Để thoát, nhấn lại "Menu". Menu OSD sẽ đóng lại và máy chiếu sẽ tự động lưu lại các cài đặt mới.

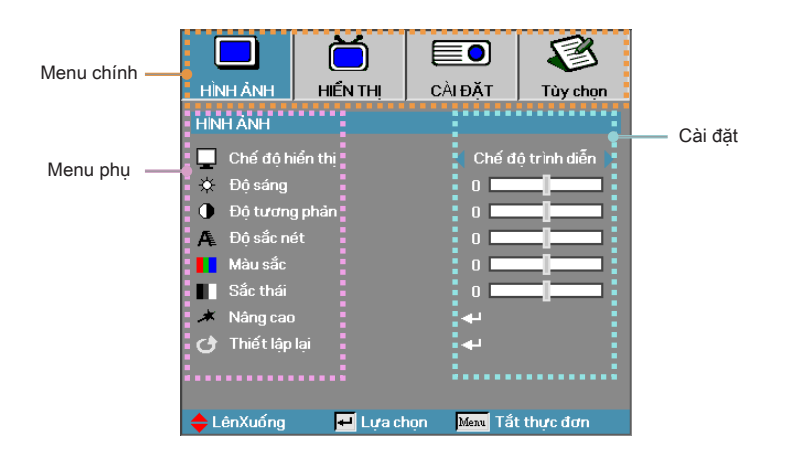

### Cấu trúc menu

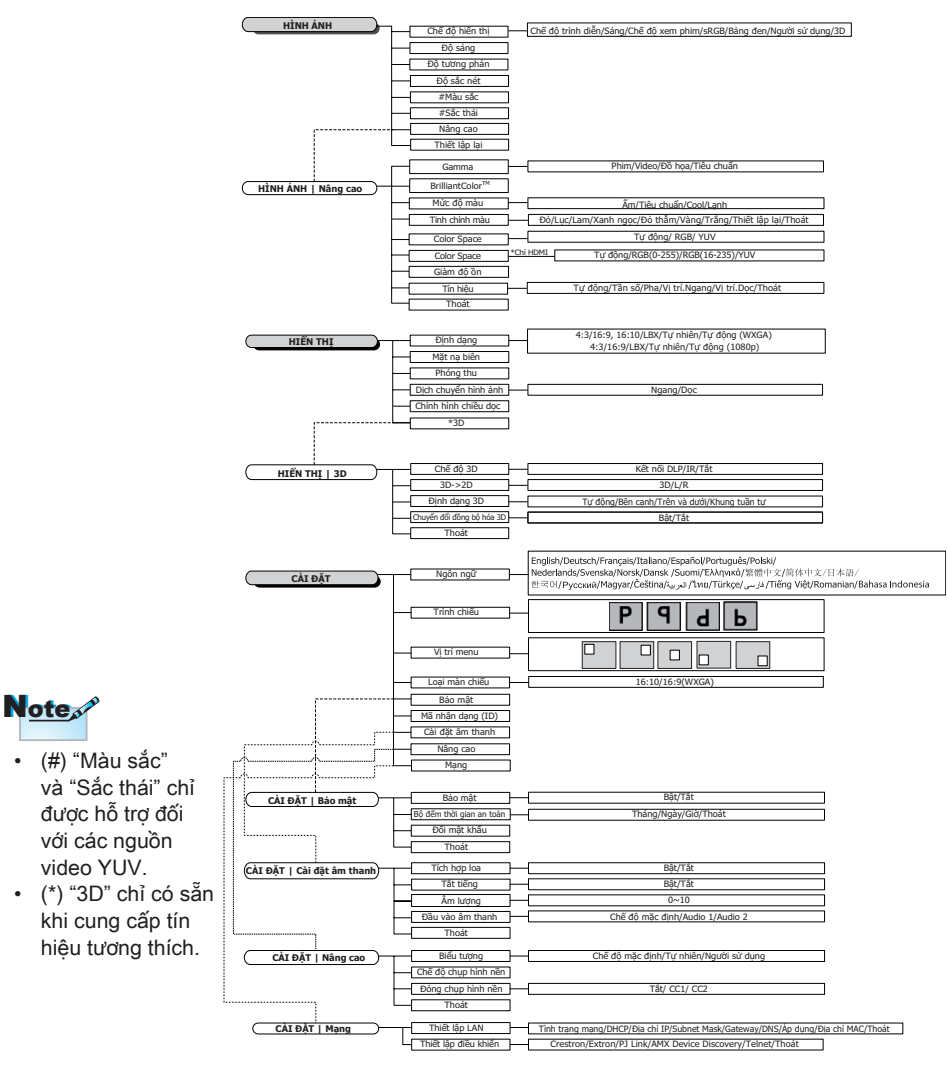

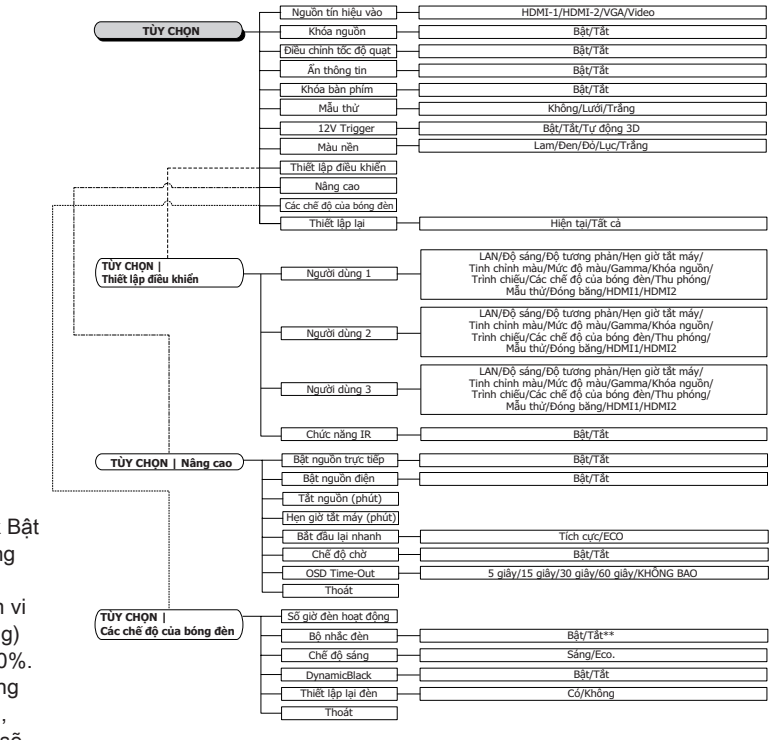

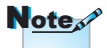

 (\*\*)Khi chế độ DynamicBlack Bật và Chế độ sáng được cài sang Sáng thì phạm vi Dynamic (Động) sẽ là 100%~30%. Khi chế độ sáng ở Chế độ Eco., phạm vi động sẽ là 80%~30% Tiếng Việt

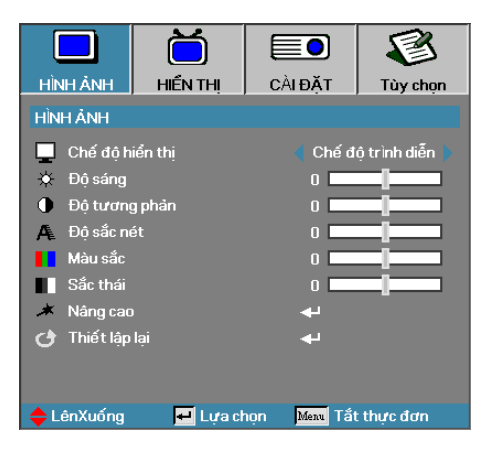

### Hình ảnh

#### Chế độ hiển thị

Có nhiều cài đặt sẵn được tối ưu hóa cho nhiều loại hình ảnh khác nhau.

- Chế độ trình diễn: Màu sắc và độ sáng tốt từ đầu vào PC.
- Sáng: Độ sáng tối đa từ đầu vào PC.
- Chế độ xem phim: Cho nhà hát tại gia.
- sRGB: Màu sắc chính xác chuẩn hóa.
- Bảng đen: Nên chọn chế độ này để có các cài đặt màu sắc tối ưu khi chiếu trên bảng đen (xanh lục).
- DICOM SIM: Chế độ hiển thị này mô phỏng hiệu suất thang màu xám/gamma của thiết bị sử dụng cho "Chụp ảnh kỹ thuật số và Truyền thông trong Y học" (DICOM).

Quan trọng: Chế độ này KHÔNG BAO GIỜ được dùng để chẩn đoán y học, nó chỉ dùng vào các mục đích giáo dục/đào tạo.

- Người sử dụng: Cài đặt riêng của người sử dụng.
- 3D: Cài đặt có thể tự chỉnh để xem nội dung 3D.

#### Độ sáng

Điều chỉnh độ sáng của hình.

- Nhấn để làm tối hình ảnh.
- ▶ Nhấn ▶ để làm sáng hình ảnh.

#### Độ tương phản

Độ tương phản sẽ điều chỉnh mức độ khác nhau giữa các phần sáng nhất và tối nhất của hình.

- Nhấn ◀ để giảm độ tương phản.
- Nhấn ► để tăng độ tương phản.

#### <u>Độ sắc nét</u>

Chỉnh độ sắc nét của hình.

- ▶ Nhấn ► để tăng độ sắc nét.

#### <u>Màu sắc</u>

Chỉnh hình video từ đen và trắng sang bão hòa màu hoàn toàn.

- Nhấn ◀ để giảm số lượng màu trong hình.
- Nhấn ► để tăng số lượng màu trong hình.

#### Sắc thái

Chỉnh độ cân bằng giữa màu đỏ và màu lục.

- ▶ Nhấn ◄ để tăng lượng màu xanh lục trong hình.
- Nhấn ► để tăng lượng màu đỏ trong hình.

#### Nâng cao

Vào menu Nâng cao. Chọn các tùy chọn hiển thị nâng cao như Gamma, BrilliantColor™, Mức độ màu, Tinh chỉnh màu (Trùng màu), Không gian màu, Giảm độ ồn, Tín hiệu và Thoát. Xem trang 26 để biết thêm thông tin.

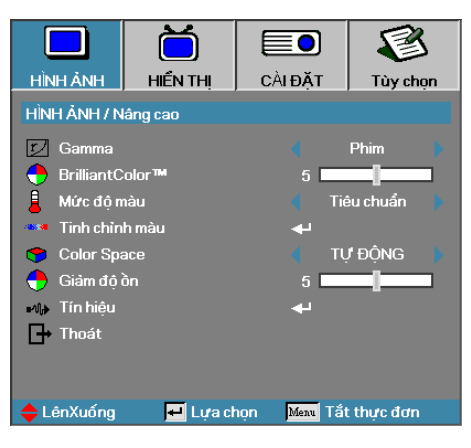

### Hình ảnh | Nâng cao

#### Gamma

Chọn loại Gamma từ Phim, Video, Tiêu chuẩn.

#### BrilliantColor™

Mục tùy chỉnh này sử dụng thuật toán xử lý màu sắc mới và các cải tiến mức hệ thống để cho phép đạt độ sáng cao hơn trong khi vẫn cung cấp các màu sắc trung trực và sống động hơn cho hình ảnh. Phạm vi dao động từ 1 đến 10. Nếu bạn thích hình ảnh tăng cường mạnh hơn, hãy điều chỉnh đối với cài đặt tối đa. Đối với hình ảnh mượt mà và tự nhiên hơn, hãy điều chỉnh đối với cài đặt tối thiểu.

#### <u>Mức độ màu</u>

Chỉnh nhiệt độ màu. Ở nhiệt độ lạnh, màn hình trông sẽ lạnh hơn; ở nhiệt độ Ấm, màn hình trông sẽ ấm hơn.

#### <u>Tinh chỉnh màu (Trùng màu)</u>

Vào menu Tinh chỉnh màu. Xem trang 28 để có thêm chi tiết.

#### Color Space (Không gian màu)

Chọn kiểu ma trận màu thích hợp từ TỰ ĐỘNG, RGB, YUV.

Chỉ áp dụng cho cổng HDMI: Hãy chọn ma trận màu từ Tự động, RGB(0-255), RGB(16-235), YUV.

#### <u>Giảm độ ồn</u>

Giảm ồn thích ứng di động giúp giảm bớt số lượng tiếng ồn nghe rõ trong các tín hiệu xen kẽ. Phạm vi dao động từ "0" đến "10". (0=Tắt)

<u>Tín hiệu</u>

Vào menu Tín hiệu. Cài các thuộc tính tín hiêu máy chiếu. Chức năng này có sẵn khi nguồn đầu vào hỗ trợ VGA. Xem trang 29 để biết thêm thông tin.

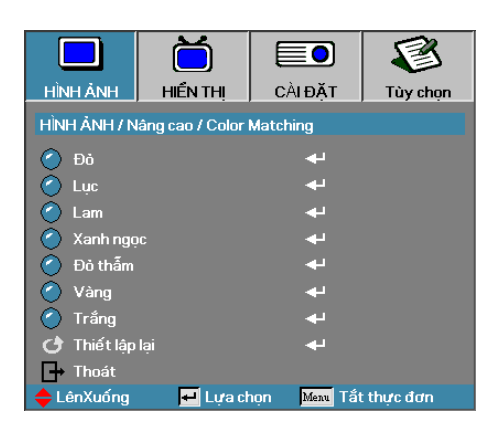

### Hình ảnh | Nâng cao | Tinh chỉnh màu

#### Các màu (Trừ màu trắng)

Nhấn ▲ ▼ để chọn một màu và nhấn "ENTER" để chỉnh các cài đặt màu sắc, độ bão hòa và tăng cường.

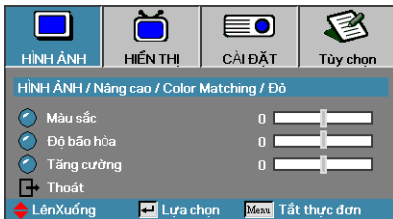

Note

- Có thể điều chỉnh riêng các màu Lục, Lam, Xanh ngọc, Vàng, Đỏ thẫm theo từng màu HSG.
- Có thể chỉnh màu Trắng theo từng màu Đỏ, Lục, Lam.
- Nhấn ▲ ▼ để chọn Màu sắc, Độ bão hòa hoặc Tăng cường và nhấn **∢** ▶ để chỉnh các cài đặt.

#### Trắng

Nhấn ▲ ▼ để chọn Trắng và nhấn "ENTER".

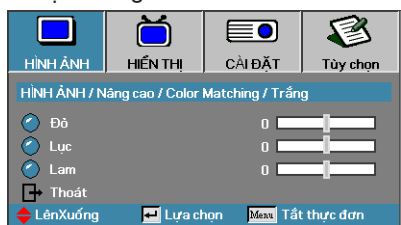

Nhấn ▲ ▼ để chọn Đỏ, Lục hoặc Lam và nhấn ◀► để chỉnh các cài đặt.

#### Thiết lập lại

Cài lại mọi giá trị Cài đặt màu về giá trị mặc định gốc.

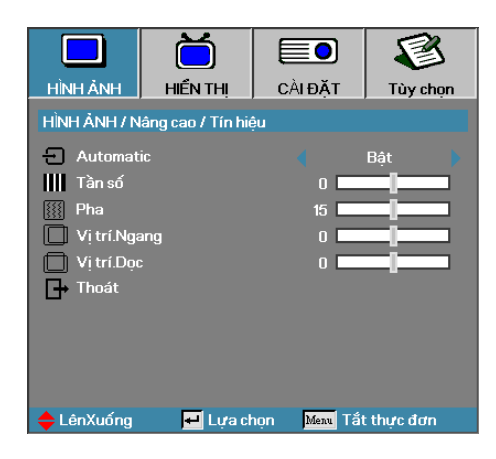

### Hình ảnh | Nâng cao | Tín hiệu

#### Automatic

Cài Automatic (Tự động) sang Bật hoặc Tắt để khóa hoặc mở khóa các tính năng Pha và Tần số.

- Ngăn chặn—Khóa tự động tắt.
- Kích hoạt—Khóa tự động bật.

#### <u>Tần số</u>

Thay đổi tần số dữ liệu hiển thị để khớp với tần số của card đồ họa trên máy tính. Nếu bạn nhìn thấy một vạch chập chờn thẳng đứng, hãy sử dụng chức năng này để thực hiện điều chỉnh.

#### Pha

Pha sẽ đồng bộ cách định giờ tín hiệu hiển thị với card đồ họa. Nếu bạn gặp phải sự cố hình không ổn định hoặc chập chờn, hãy sử dụng chức năng này để khắc phục.

#### <u>Vị trí.Ngang</u>

- Nhấn để chuyển hình sang trái.
- Nhấn b để chuyển hình sang phải.

#### <u>Vị trí.Dọc</u>

- Nhấn ◀ để chuyển hình xuống.
- Nhấn ► để chuyển hình lên.

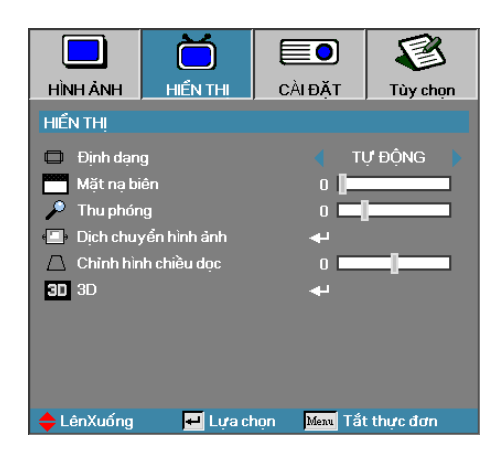

### Hiển thị

#### <u>Định dạng</u>

Sử dụng chức năng này để chọn tỉ lệ khung hình mong muốn.

- Định dạng này áp dụng cho các nguồn tín hiệu vào 4x3 không được tăng cường cho TV màn hình rộng.
- Định dạng này áp dụng cho nguồn tín hiệu vào 16x9/16x10, như HDTV và DVD được tăng cường cho TV màn hình rộng.
- LBX: Định dạng này áp dụng cho nguồn hộp thư không phải 16x9 và cho người dùng sử dụng thấu kính lắp ngoài để hiển thị tỉ lệ khung hình 2,35:1 ở độ phân giải đầy đủ.
- Tự nhiên: Tùy thuộc vào độ phân giải của nguồn tín hiệu vào Không thực hiện chỉnh lại kích thước.
- Tự động: Tự động chọn định dạng thích hợp.

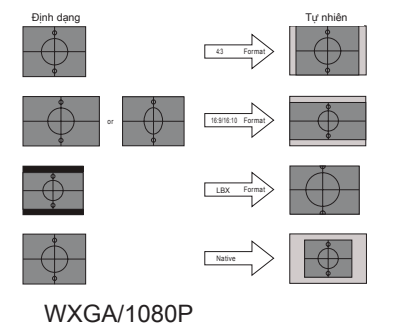

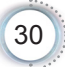

#### <u>Mặt nạ biên</u>

Chức năng Mặt nạ biên sẽ khử ồn trong hình ảnh video. Gắn mặt nạ biên cho hình ảnh để loại bỏ tạp nhiễu mã hóa video ở viền của nguồn video.

#### Thu phóng

- Nhấn để tăng kích thước hình.
- Nhấn ► để phóng to hình trên màn hình chiếu.

#### <u>Dịch chuyển hình ảnh</u>

Dịch chuyển vị trí hình chiếu theo hướng ngang hoặc dọc.

- Nhấn <> để chuyển hình theo hướng ngang trên màn hình chiếu.
- Nhấn A V để chuyển hình theo hướng dọc trên màn hình chiếu.

| Dịch chuyển hình ảnh |  |
|----------------------|--|
|                      |  |
|                      |  |
|                      |  |

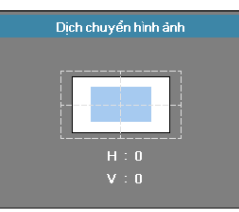

Khi Thu phóng  $\leq 0$ 

Khi Thu phóng > 0

#### Chỉnh hình chiều dọc

Nhấn ◀ hoặc ► để bù độ méo hình dọc khi máy chiếu được định vị theo góc màn hình.

#### <u>3D</u>

Vào menu 3D. Chọn các tùy chọn 3D như Chế độ 3D, 3D->2D, Định dạng 3D và Chuyển đổi đồng bộ hóa 3D. Xem trang 32 để biết thêm thông tin.

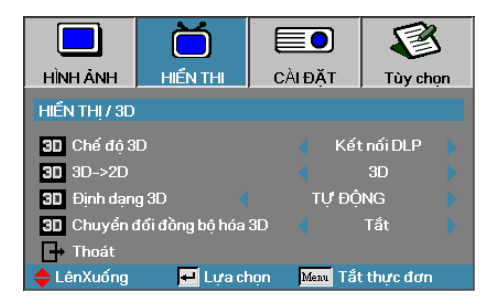

### Hiển thị | 3D

#### <u>Chế độ 3D</u>

- Kết nối DLP: Chọn Kết nối DLP để sử dụng các cài đạt tối ưu cho các kính 3D kết nối DLP.
- IR: Chọn IR (Hồng ngoại) để sử dụng các cài đặt tối ưu cho hình 3D chạy bằng hồng ngoại.

#### $3D \rightarrow 2D$

Nhấn ◀ hoặc ► để chọn nội dung 3D hiển thị trên máy chiếu bằng 2D (Trái) hoặc 2D (Phải) mà không sử dụng các kính 3D để tận hưởng nội dung 3D. Cũng có thể sử dụng cài đặt này cho các hệ thống lắp đặt 3D thụ động trên máy chiếu kép.

#### <u>Định dạng 3D</u>

- Tự động: Khi tín hiệu nhận dạng 3D được phát hiện, định dạng 3D sẽ được chọn tự động. (Chỉ áp dụng các nguồn 3D HDMI 1.4)
- Bên cạnh: Hiển thị tín hiệu 3D ở định dạng Bên cạnh.
- Trên và dưới: Hiển thị tín hiệu 3D ở định dạng Trên và dưới.
- Khung tuần tự: Hiển thị tín hiệu 3D ở định dạng Khung tuần tự.

#### Chuyển đổi đồng bộ hóa 3D

Nhấn ◀ hoặc ► để bật hoặc tắt chức năng Chuyển đổi đồng bộ hóa 3D để đảo chiều các hình ảnh.

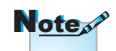

Cài đặt 3D sẽ được lưu \_ lại sau khi điều chỉnh.

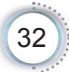

|                         | Ŏ        |                          | 8          |
|-------------------------|----------|--------------------------|------------|
| HÌNH ẢNH                | HIỂN THỊ | CÀIĐĂT                   | Tùy chọn   |
| CÀLĐẶT                  |          |                          |            |
| 🕓 Ngôn ngữ              |          | <b>4</b> 1               |            |
| 🔪 Trình chiếu           |          |                          | P 🕨        |
| 🗎 Vị trí thực đơn       |          |                          | •          |
| <u>?</u> Loại màn chiếu |          |                          | 16:10      |
| 🔒 Bảo mật               |          | <b>↓</b>                 |            |
| 🚥 Mã nhận dạng (ID)     |          | 00                       |            |
| 🃫 Cài đặt âm thanh      |          |                          |            |
| 🔺 Nâng cao              |          | <b>+</b>                 |            |
| Mạng                    |          |                          |            |
| 🔶 LênXuống              | 🕶 Lựa ci | nọn <mark>Menu</mark> Tắ | t thực đơn |

Cài đặt

Tiếng Việt

#### Ngôn ngữ

Vào menu Ngôn ngữ. Chọn menu OSD đa ngôn ngữ. Xem trang 35 để biết thêm thông tin.

#### Trình chiếu

Chọn cách chiếu:

- Front Desktop (Màn hình nền trước)
  - Cài đặt mặc định gốc.
- ¶ Rear Desktop (Màn hình nền sau)

Khi chọn chức năng này, máy chiếu sẽ đảo chiều hình ảnh để bạn có thể chiếu từ phía sau màn hình mờ.

• d Front Ceiling (Trần trước)

Khi bạn chọn chức năng này, máy chiếu sẽ lộn ngược hình để chiếu lên trần.

Rear Ceiling (Trần sau)

Khi bạn chọn chức năng này, máy chiếu sẽ vừa đảo chiều vừa lộn ngược hình ảnh. Bạn có thể chiếu từ phía sau màn hình mờ với hình chiều lên trên trần.

#### <u>Vị trí thực đơn</u>

Chọn vị trí menu trên màn hình hiển thị.

#### Loại màn chiếu

Nhấn ◀► để cài tỉ lệ khung hình sang 16:9 hoặc 16:10. Chức năng này chỉ có sẵn cho WXGA.

#### Bảo mật

Vào menu Bảo mật. Truy cập các tính năng bảo mật của máy chiếu. Xem trang 36-38 để có thêm thông tin.

#### Mã nhận dạng (ID)

Chọn mã số nhận dạng máy chiếu gồm hai số từ 00 cho đến 99.

#### Cài đặt âm thanh

Vào menu Âm thanh. Cài các thuộc tính mức âm thanh. Xem trang 39 để biết thêm thông tin.

#### Nâng cao

Vào menu Nâng cao. Chọn màn hình để hiển thị trong khi khởi động. Xem trang 40 để biết thêm thông tin.

#### Mạng

Cho phép truy cập các nút điều khiển đối với các lệnh web, PJ-Link và IP. Xem trang 41 để biết thêm thông tin.

|                           |                   |              | Tiv chop     |  |  |
|---------------------------|-------------------|--------------|--------------|--|--|
|                           | THE R TH          | CAIDAI       | Tuy chộn     |  |  |
| CALĐẠT / Ngôn ngữ         |                   |              |              |  |  |
| 😽 Ngôn ngữ 🛛 📢 Tiếng Việt |                   | Tiếng Việt 💧 |              |  |  |
| 🕞 Thoát                   |                   |              |              |  |  |
| English                   | Deuts             | Deutsch      |              |  |  |
| Italiano                  | Espar             | iol          | Português    |  |  |
| Polski                    | Neder             | lands        | Svenska      |  |  |
| Norsk/Dans                | Norsk/Dansk Suomi |              | Ελληνικά     |  |  |
| 繁體中文 简体                   |                   | 文            | 日本語          |  |  |
| 한국어                       | Русск             | ий           | Magyar       |  |  |
| Čeština                   | عربي              |              | ไทย          |  |  |
| Türkçe                    | فارسى             |              | Tiếng Việt   |  |  |
| Romanian                  | Inggris           |              |              |  |  |
| 🔶 LênXuống                | 🗾 Lựa c           | họn Menu     | Tắt thực đơn |  |  |

### Cài đặt | Ngôn ngữ

#### <u>Ngôn ngữ</u>

Chọn menu OSD đa ngôn ngữ. Nhấn "ENTER" để vào menu phụ rồi sử dụng phím Trái (◀) hoặc Phải (►) để chọn ngôn ngữ ưu tiên của bạn.

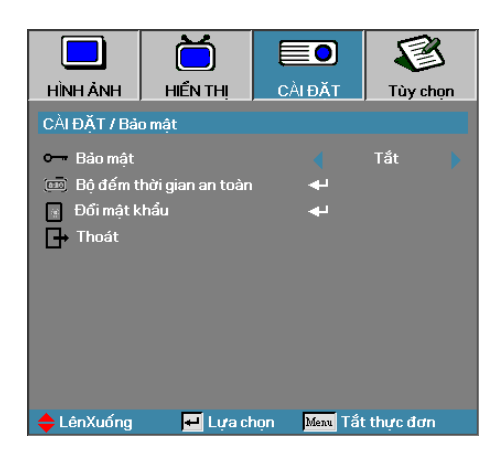

### Cài đặt | Bảo mật

#### Bảo mật

Bật hoặc tắt mật khẩu bảo mật.

- Bật—cần có mật khẩu hiện hành để bật nguồn máy chiếu và truy cập menu Bảo mật.
- Tắt—không cần mật khẩu sau khi hệ thống bật nguồn.

Khi đã bật bảo mật, màn hình sau đây sẽ hiển thị khi khởi động và trước khi được phép truy cập menu Bảo mật:

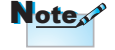

Mật khẩu mặc định: 1, 2, 3, 4, 5.

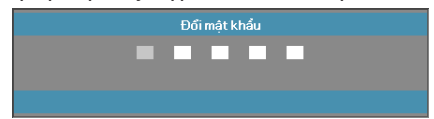

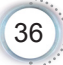
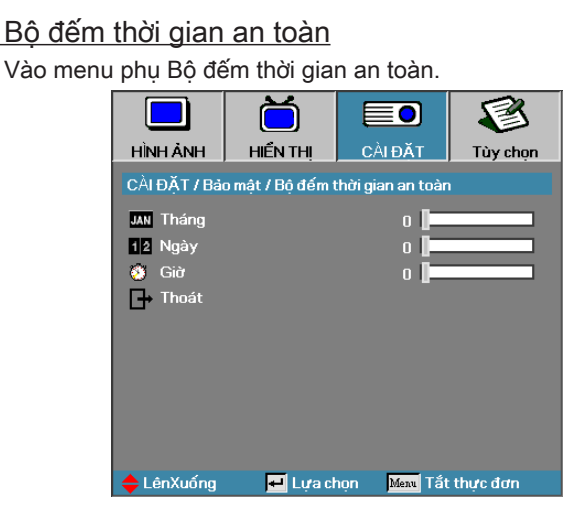

Nhập Tháng, Ngày và Giờ mà máy chiếu có thể sử dụng mà không cần nhập mật khẩu. Thoát menu Cài đặt sẽ kích hoạt Bộ đếm thời gian an toàn.

Một khi đã kích hoạt, máy chiếu yêu cầu mật khẩu vào các ngày giờ cụ thể để cho phép bật nguồn máy chiếu và truy cập menu bảo mật.

Nếu máy chiếu đang được sử dụng và Bộ đếm thời gian an toàn đang hoạt động, thì màn hình sau đây sẽ hiển thị trong 60 giây trước khi yêu cầu nhập mật khẩu.

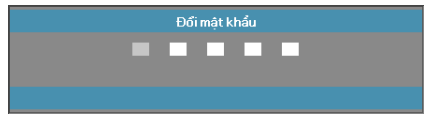

### Đổi mật khẩu

Sử dụng menu phụ này để đổi mật khẩu bảo mật cho máy chiếu.

- Chọn Đổi mật khẩu từ menu phụ Bảo mật. Hộp thoại Xác nhận đổi mật khẩu sẽ hiển thị.
- 2. Chọn Có.

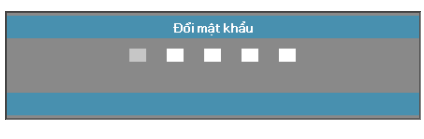

Nếu nhập sai mật khẩu ba lần, thiết bị sẽ tự động tắt sau 10 giây.

Note

- 3. Nhập mật khẩu mặc định <1> <2> <3> <4> <5>.
  - Màn hình mật khẩu thứ hai sẽ hiển thị. Đới mật khẩu

| Đổi mật khẩu            |  |  |  |  |
|-------------------------|--|--|--|--|
| Register Password 🗾 🗖 🗾 |  |  |  |  |
| Confirm Password        |  |  |  |  |
|                         |  |  |  |  |
| Mexu Tất thực đơn       |  |  |  |  |
|                         |  |  |  |  |

4. Nhập mật khẩu mới hai lần để xác nhận.

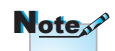

Nếu mật khẩu mới không khớp, màn hình mật khẩu sẽ hiển thị lại.

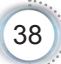

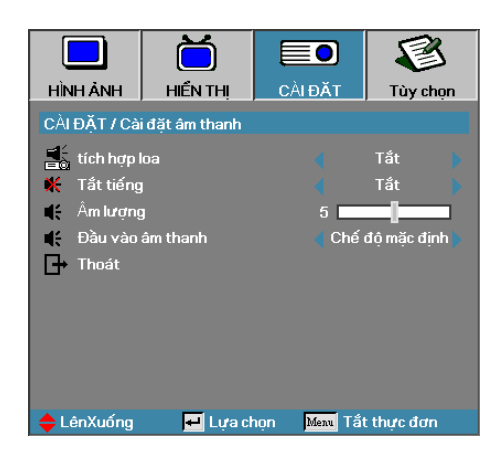

## Cài đặt | Cài đặt âm thanh

- Tích hợp loa
  - Tắt—tắt loa tích hợp.
  - Bật–bật loa tích hợp.
- <u>Tắt tiếng</u>

Bật hoặc tắt âm thanh.

- Tắt—âm lượng loa và đầu ra âm thanh đã được bật.
- Bật—âm lượng loa và đầu ra âm thanh đã được tắt.
- <u>Âm lượng</u>
  - Nhấn < để giảm âm lượng.
  - Nhấn ► để tăng âm lượng.
- <u>Đầu vào âm thanh</u>
  - Nhấn ◀► để chọn đầu vào nguồn âm thanh.

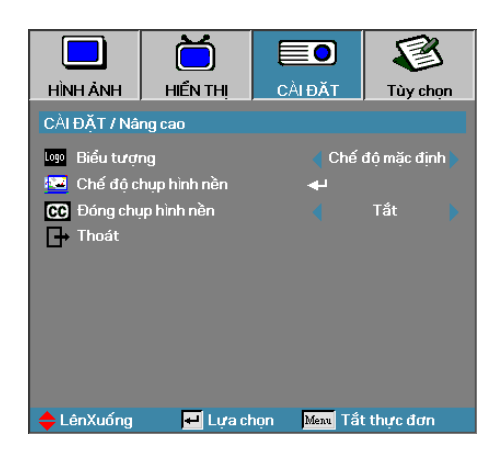

## Cài đặt | Nâng cao

### Biểu tượng

Chọn màn hình để hiển thị trong khi khởi động.

- Chế độ mặc định—màn hình khởi động mặc định đã cung cấp.
- Tự nhiên— là Màu nền.
- Người sử dụng—chụp màn hình tùy chỉnh bằng chức năng Chế độ chụp hình nền.

### Chế độ chụp hình nền

Chụp màn hình hiển thị để sử dụng làm màn hình khởi động.

- 1. Hiển thị màn hình mong muốn trên máy chiếu.
- 2. Chọn chế độ chụp hình nền từ menu Nâng cao.

Màn hình xác nhận sẽ hiển thị.

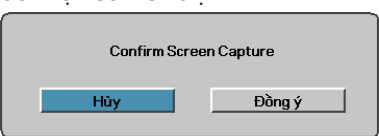

3. Chọn Đồng ý. Tiến trình chụp màn hình sẽ hiển thị.

Khi hoàn tất, Screen capture Succeeded (Chụp xong màn hình) sẽ hiển thị.

Màn hình vừa chụp sẽ được lưu làm Người sử dụng trong menu Biểu tượng.

#### Đóng chụp hình nền

Chọn màn hình để hiển thị chụp hình nền đóng.

- Tắt–cài đặt mặc định đã cung cấp.
- CC1/CC2–chọn loại chụp hình nền đóng.

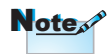

Chỉ có thể lưu một màn hình khởi động mỗi lần. Ảnh chụp sau sẽ lưu đè lên các file trước được giới hạn ở độ phân giải 1920 x 1200 (Xem phụ lục Bảng định giờ)

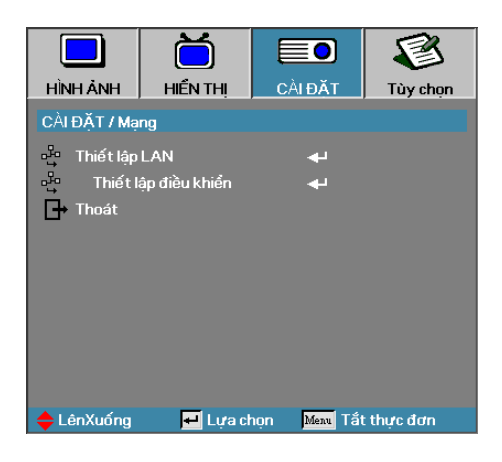

## Cài đặt | Mạng

<u>Thiết lập LAN</u>

Vào menu Thiết lập LAN. Xem trang 42 để biết thêm thông tin.

<u>Thiết lập điều khiển</u>

Vào menu Thiết lập điều khiển. Xem trang 43 để biết thêm thông tin.

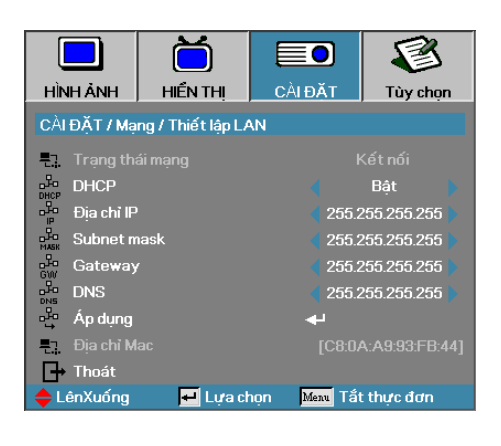

## Cài đặt | Thiết lập LAN

Nếu kết nối thành công, màn hình OSD sẽ hiển thị hộp thoại sau.

- ▶ Trạng thái mạng—để hiển thị thông tin mạng.
- DHCP:

Bật: Gán địa chỉ IP tự động cho máy chiếu từ máy chủ DHCP. Tắt: Gán địa chỉ IP theo cách thủ công.

- Đia chỉ IP—Chon đia chỉ IP
- Subnet Mask—Chọn số mặt nạ mạng phụ.
- Gateway—Chọn cổng nối mặc định của mạng đã kết nối với máy chiếu.
- DNS—Chọn số DNS (hệ thống tên miền).
- Áp dụng—Nhấn "ENTER" để áp dụng lựa chọn.
- Địa chỉ MAC—Chỉ được phép đọc.

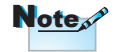

Chỉ có thể truy cập menu phụ Mạng nếu đã kết nối cáp mạng.

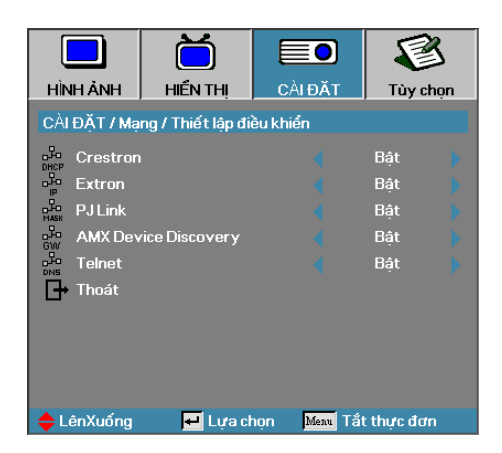

## Cài đặt | Thiết lập điều khiển

Crestron

Nhấn ◀► để đánh dấu chọn bật/tắt Crestron.

Extron

Nhấn ◀► để đánh dấu chọn bật/tắt Extron.

PJ Link

Nhấn ◀► để đánh dấu chọn bật/tắt PJ Link.

AMX Device Discovery

Nhấn ◀► để đánh dấu chọn bật/tắt AMX Device Discovery.

Telnet

Nhấn ◀► để đánh dấu chọn bật/tắt Telnet.

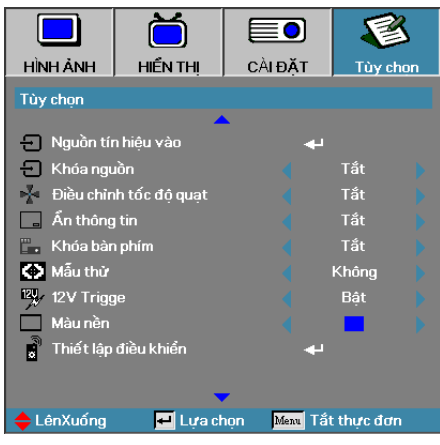

## Tùy chọn

### Nguồn tín hiệu vào

Vào menu phụ Nguồn tín hiệu vào. Chọn các nguồn tín hiệu cần dò khi khởi động. Xem trang 47 để biết thêm thông tin.

### <u>Khóa nguồn</u>

Khóa nguồn tín hiệu hiện hành làm nguồn tín hiệu có sẵn duy nhất dù cáp đã bị ngắt.

- Bật—chỉ nguồn tín hiệu hiện hành được nhận dạng như nguồn tín hiệu vào.
- Tắt—mọi nguồn tín hiệu đã chọn trong Tùy chọn | Nguồn tín hiệu vào được nhận dạng như nguồn tín hiệu vào.

### Điều chỉnh tốc độ quạt

Chỉnh tốc độ quạt để áp dụng môi trường hiện hành.

- Bật—tăng tốc độ quạt khi có nhiệt độ cao, độ ẩm hoặc độ cao.
- Tắt—tốc độ quạt chuẩn cho các điều kiện bình thường.

### <u>Ẩn thông tin</u>

Ẩn các thông báo hướng dẫn trên màn hình chiếu.

- Bật—sẽ không có các thông báo tình trạng hiển thị trên màn hình trong khi sử dụng.
- Tắt—Các thông báo tình trạng sẽ hiển thị trên màn hình trong khi sử dụng.

### Khóa bàn phím

Khóa các nút trên bảng điều khiển phía trên máy chiếu.

Bật—một thông tin cảnh báo sẽ hiển thị để xác nhận khóa bàn phím.

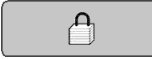

Note

Giữ phím "ENTER" trên bàn phím trong 10 giây

để mở khóa bàn phím

Tắt—bàn phím máy chiếu hoạt động như bình thường.

### Mẫu thử

Hiển thị một mẫu thử. Đó là Lưới, Trắng và Không.

#### 12V Trigge

Nhấn ◀► để chọn 12V Trigge (Bộ khởi động 12V) dù có đầu ra hay không.

#### <u>Màu nền</u>

Chọn màu nền mong muốn cho hình chiếu khi chưa phát hiện nguồn tín hiệu.

### <u>Thiết lập điều khiển</u>

Vào menu Thiết lập điều khiển Xem trang 48 để biết thêm thông tin.

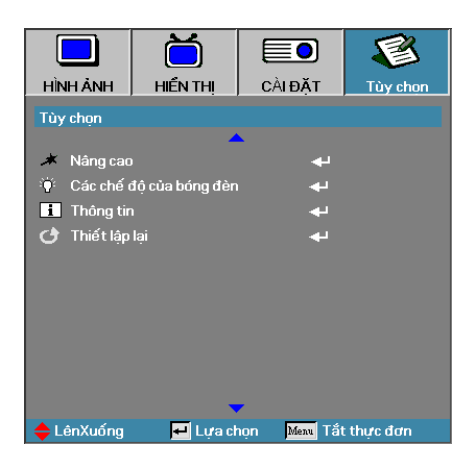

#### Nâng cao

Vào menu Nâng cao. Xem trang 49-50 để có thêm chi tiết.

#### Các chế độ của bóng đèn

Vào menu Các chế độ của bóng đèn. Xem trang 51-52 để có thêm chi tiết.

#### <u>Thông tin</u>

Hiển thị thông tin máy chiếu.

#### <u>Thiết lập lại</u>

Cài lại mọi tùy chọn về cài đặt mặc định gốc.

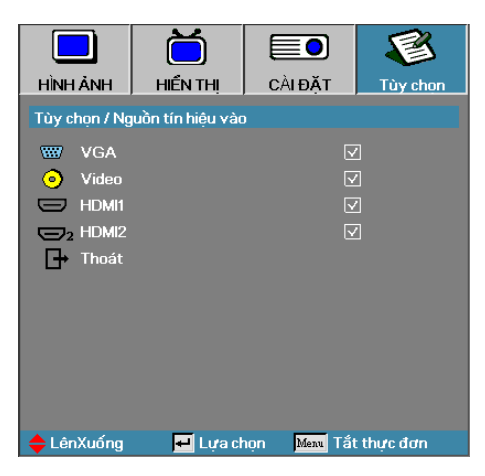

## Tùy chọn | Nguồn tín hiệu vào

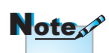

Nếu đã hủy chọn tất cả các nguồn, máy chiếu sẽ không thể hiển thị bất cứ ảnh nào. Luôn để lại ít nhất một nguồn được chọn.

### Nguồn tín hiệu vào

Dùng tùy chọn này để bật/tắt các nguồn tín hiệu vào. Nhấn ▲ hoặc ▼ để chọn một nguồn tín hiệu rồi nhấn ◀ hoặc ► để bật/tắt nó. Nhấn "ENTER" để hoàn tất lựa chọn. Máy chiếu sẽ không dò tìm các đầu vào đã bị hủy chọn.

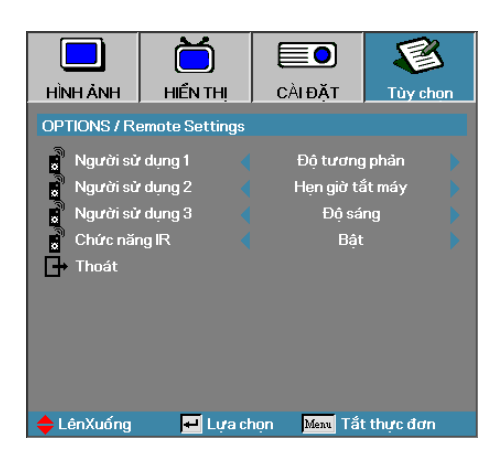

## Tùy chọn / Thiết lập điều khiển

### Người dùng1

Cài phím Người dùng 1 làm phím nóng cho chức năng LAN, Độ sáng, Độ tương phản, Hẹn giờ tắt máy, Tinh chỉnh màu, Nhiệt độ màu, Gamma, Khóa nguồn, Hình chiếu, Cài đặt đèn, Thu phóng, Mẫu kiểm tra, Đóng băng, HDMI1, HDMI2.

#### Người dùng2

Cài phím Người dùng 2 làm phím nóng cho chức năng LAN, Độ sáng, Độ tương phản, Hẹn giờ tắt máy, Tinh chỉnh màu, Nhiệt độ màu, Gamma, Khóa nguồn, Hình chiếu, Cài đặt đèn, Thu phóng, Mẫu kiểm tra, Đóng băng, HDMI1, HDMI2.

#### <u>Người dùng3</u>

Cài phím Người dùng 3 làm phím nóng cho chức năng LAN, Độ sáng, Độ tương phản, Hẹn giờ tắt máy, Tinh chỉnh màu, Nhiệt độ màu, Gamma, Khóa nguồn, Hình chiếu, Cài đặt đèn, Thu phóng, Mẫu kiểm tra, Đóng băng, HDMI1, HDMI2.

#### <u>Chức năng IR</u>

Bật hoặc tắt chức năng IR (hồng ngoại) của máy chiếu.

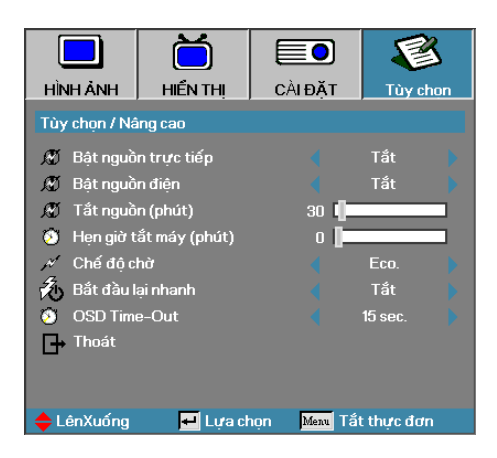

Tùy chọn / Nâng cao

# Tiếng Việt

### Bật nguồn trực tiếp

Bật hoặc tắt Bật nguồn trực tiếp.

- Bật—máy chiếu bật nguồn tự động khi được cấp nguồn điện AC.
- Tắt— phải tắt nguồn máy chiếu như bình thường.

#### <u>Bật nguồn điện</u>

Bật hoặc tắt Bật nguồn điện.

- Bật—máy chiếu bật nguồn tự động khi phát hiện tín hiệu hoạt động.
- Tắt— tắt nút bật nguồn khi phát hiện tín hiệu hoạt động.

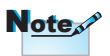

- 1. Chỉ có sẵn ở Chế độ chờ đang hoạt động.
- Nếu máy chiếu được tắt khi tiếp tục kết nối nguồn tín hiệu (nguồn hình ảnh gần nhất hiển thị trên màn hình), máy chiếu sẽ không khởi động lại trừ khi:
  - a. Tắt nguồn hình ảnh gần nhất và kết nối lại bất kỳ nguồn tín hiệu nào.
  - b. Ngắt và cắm lại nguồn máy chiếu.
- 3. Bật nguồn điện sẽ bỏ qua cài đặt "khóa nguồn".

### Tắt nguồn (phút)

Cài thời lượng tự tắt nguồn. Theo mặc định, máy chiếu sẽ tắt nguồn đèn sau 30 phút không có tín hiệu. Cảnh báo sau đây sẽ hiển thi trong 60 giây trước khi tắt nguồn.

The projector will automatically shutdown after 60 Giây

### Hen giờ tắt máy (phút)

Cài thời lương hen giờ tắt máy. Máy chiếu sẽ tắt nguồn sau thời gian không hoạt động quy định (bất kể là tín hiệu gì). Cảnh báo sau đây sẽ hiển thi trong 60 giây trước khi tắt nguồn.

The projector will automatically shutdown after 60 Giây

Khi Chế đô chờ được cài sang Eco (tiết kiệm), đầu ra VGA & Âm thanh, đầu cắm và RJ45 sẽ được ngắt kích hoạt. Chức năng giới han áp dung ở chế đô điều khiển RS232.

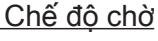

- Eco.: Chon "Eco." (tiết kiêm) để tiết kiêm tiêu hao năng lượng thêm < 0.5W.
- Tích cực: Chọn "Tích cực" để trở về chế độ bình thường và cổng ra VGA sẽ được bật.

### Bắt đầu lai nhanh

Nếu Bắt đầu lại nhanh Bật, máy chiếu có thể tiếp tục hoạt động lại sớm với điều kiên máy chiếu được bật trở lại trong vòng 100 giậy kể từ lúc bi tắt.

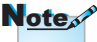

Note

Thực ra máy chiếu sẽ không tắt 100% trừ khi người dùng đợi 100 giây.

#### OSD Time-Out

Cài giờ hiển thi menu OSD

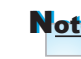

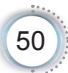

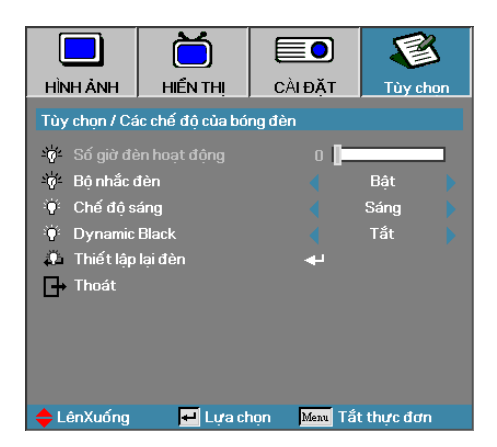

## Tùy chọn | Các chế độ của bóng đèn

### Số giờ đèn hoạt động

Hiển thị số giờ mà đèn đã và đang được sử dụng. Mục này chỉ để hiển thị.

### <u>Bộ nhắc đèn</u>

Bật hoặc tắt báo nhắc tuổi thọ tối đa của đèn.

Bật—một thông tin cảnh báo sẽ hiển thị khi tuổi thọ sử dụng của đèn còn lại ít hơn 30 giờ.

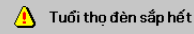

Tắt—không hiển thị thông tin cảnh báo.

#### Chế độ sáng

Chọn chế độ sáng của đèn.

- Sáng—cài đặt mặc định.
- Eco.—cài đặt độ sáng yếu hơn để kéo dài tuổi thọ sử dụng đèn.

### **DynamicBlack**

Chọn chế độ DynamicBlack.

#### <u>Thiết lập lại đèn</u>

Sau khi thay đèn, hãy cài lại bộ đếm của đèn để cho biết chính xác tuổi thọ tối đa của đèn mới.

1. Chọn Thiết lập lại đèn.

Màn hình xác nhận sẽ hiển thị.

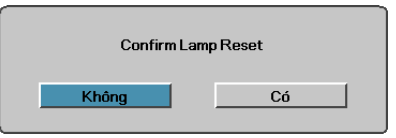

2. Chọn Có để cài lại bộ đếm của đèn về số 0.

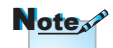

Khi chế độ DynamicBlack Bật và Chế độ sáng được cài sang Sáng thì phạm vi Dynamic (Động) sẽ là 100%~30%. Khi chế độ sáng ở Chế độ Eco., phạm vi động sẽ là 80%~30%

## LAN\_RJ45

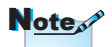

Để người dùng vận hành máy đơn giản và tiện lợi, máy chiếu Optoma cung cấp nhiều tính năng kết nối mạng và quản lý từ xa.

- Máy chiếu kết nối với mạng LAN, hãy sử dụng cáp chuẩn Ethernet.
- Kết nối ngang hàng (PC kết nối trực tiếp với máy chiếu), hãy dùng cáp chéo Ethernet.

Chức năng LAN/RJ45 của máy chiếu qua mạng như quản lý từ xa: Các cài đặt Bật/Tắt nguồn, Độ sáng và Độ tương phản. Ngoài ra, còn có thông tin tình trạng máy chiếu như: Nguồn video, Tắt tiếng, v.v...

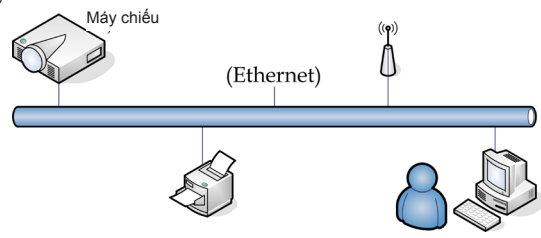

### Chức năng đầu cuối mạng LAN có dây

Máy chiếu có thể được điều khiển bằng PC (Laptop) hoặc thiết bị ngoại vi khác qua cổng LAN/RJ45 và tương thích với Crestron / Extron / AMX (Device Discovery) / PJLink.

- Crestron là thương hiệu đã đăng ký của Crestron Electronics, Inc. tại Mỹ.
- Extron là thương hiệu đã đăng ký của Extron Electronics, Inc. tại Mỹ.
- AMX là thương hiệu đã đăng ký của AMX LLC tại Mỹ.
- PJLink được áp dụng bởi JBMIA cho việc đăng ký thương hiệu và logo tại Nhật Bản, Mỹ và các quốc gia khác.

### <u>Thiết bị ngoại vi hỗ trợ</u>

Máy chiếu này được hỗ trợ bởi các lệnh quy định từ trình điều khiển và phần mềm liên quan của Crestron Electronics (vd: RoomView<sup>®</sup>).

http://www.crestron.com/

Máy chiếu mày tương thích để hỗ trợ (các) thiết bị tham chiếu Extron.

http://www.extron.com/

Máy chiếu này được hỗ trợ bởi AMX (Device Discovery).

http://www.amx.com/

Máy chiếu này hỗ trợ tất cả các lệnh của PJLink Loại 1 (Phiên bản 1.00).

http://pjlink.jbmia.or.jp/english/

Để có thêm thông tin chi tiết về các loại thiết bị ngoại vi khác nhau vốn có thể được kết nối với cổng LAN/RJ45 và điều khiển máy chiếu từ xa, cũng như các lệnh điều khiển liên quan hỗ trợ cho từng thiết bị ngoại vi, vui lòng liên hệ trực tiếp với Nhóm Hỗ trợ Dịch vụ.

### LAN\_RJ45

 Cắm cáp RJ45 vào các cổng RJ45 trên máy chiếu và PC (Laptop).

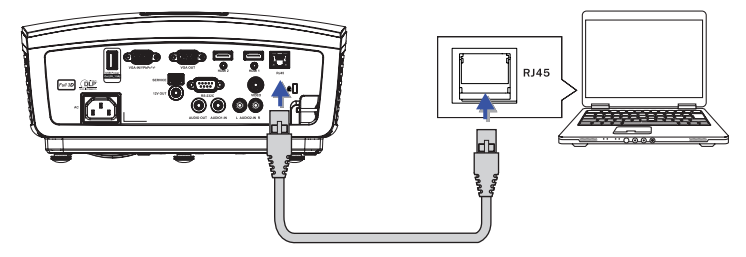

2. Trên PC (Laptop), chọn Start -> Control Panel-> Network Connections.

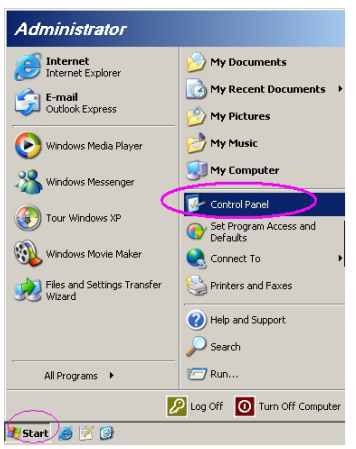

3. Nhấp phải vào Local Area Connection và chọn Properties.

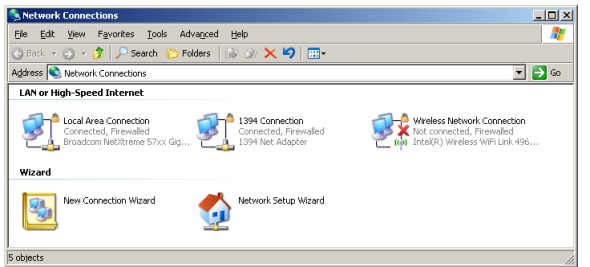

4. Trong cửa sổ Properties, chọn thẻ General và chọn Internet Protocol (TCP/IP).

| S Network Connections                                                         |                                     |                     |                                                              |  |  |  |
|-------------------------------------------------------------------------------|-------------------------------------|---------------------|--------------------------------------------------------------|--|--|--|
| File Edit View Favorites Tools Advanced Help                                  |                                     |                     |                                                              |  |  |  |
| 🔾 Back 👻 🕥 🖌 🏂 Search 😥 Folders 🛛 🕼 😥 🗙 💙 🔠                                   |                                     |                     |                                                              |  |  |  |
| Address 💊 Network Connections                                                 |                                     |                     | 🗾 🔁 😡                                                        |  |  |  |
| LAN or High-Speed Internet                                                    |                                     |                     |                                                              |  |  |  |
| Local Area Connection<br>Connected, Firewalled<br>Broadcom NetXtreme 57xx Gig | Disable<br>Status<br>Repair         | n<br>ewalled<br>ter | Not connected, Firewalled<br>Intel(R) Wireless WiFi Link 496 |  |  |  |
| Wizard                                                                        | Bridge Connections                  |                     |                                                              |  |  |  |
| New Connection Wizard                                                         | Create Shortcut<br>Delete<br>Rename | Wizard              |                                                              |  |  |  |
|                                                                               | Properties                          |                     |                                                              |  |  |  |
| View or change settings for this connection,                                  | such as adapter, protoc             | ol, or modem cor    | figuration settings.                                         |  |  |  |

5. Nhấp Properties.

| Local Area Connection Properties                | ?                 |
|-------------------------------------------------|-------------------|
| aeneral Advanced                                |                   |
| Connect using:                                  |                   |
| Broadcom NetXtreme 57xx Gigabit Cc              | <u>C</u> onfigure |
| This connection uses the following items:       |                   |
| 🗹 📕 QoS Packet Scheduler                        | -                 |
| Network Monitor Driver                          |                   |
| Internet Protocol (TCP/IP)                      | _                 |
|                                                 |                   |
| Install Uninstall                               | Properties        |
| Description                                     |                   |
| Transmission Control Protocol/Internet Protocol | The default       |
| across diverse interconnected networks.         | unication         |
|                                                 |                   |
| Show icon in notification area when connecte    | d                 |
| Notify me when this connection has limited or r | no connectivity   |
|                                                 |                   |
|                                                 |                   |
| OK                                              | Cancel            |
|                                                 |                   |

6. Điền các mục IP address và Subnet mask rồi nhấn OK.

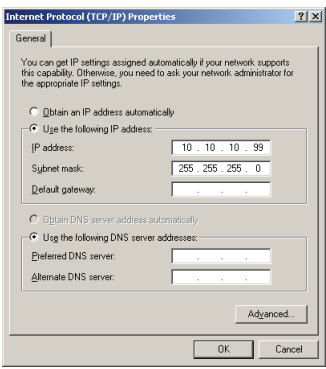

- 7. Nhấp nút Menu trên máy chiếu.
- Chọn OSD-> CÀI ĐẶT-> Network Settings (Cài đặt mạng)-> Thiết lập LAN.
- Sau khi vào Network Status (Trạng thái mạng), nhập các mục sau:
  - DHCP: Tắt
  - Địa chỉ IP: 10.10.10.10
  - Subnet Mask: 255.255.255.0
  - Gateway: 0.0.0.0
  - DNS: 0.0.0.0
- 10. Nhấn "ENTER" / ► để xác nhận các cài đặt.
- 11. Mở trình duyệt web (vd: Microsoft Internet Explorer với phần mềm Adobe Flash Player 9.0 hoặc phiên bản mới hơn).

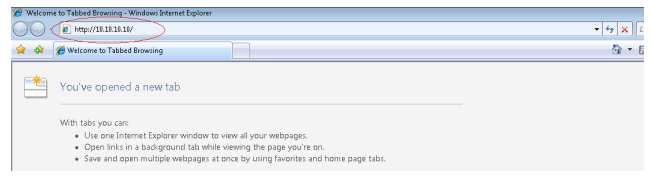

12. Trong thanh Address (Địa chỉ), nhập địa chỉ IP: 10.10.10.10.

13. Nhấn "ENTER" / ►.

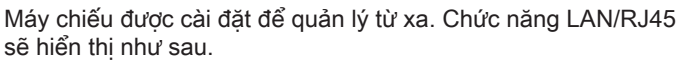

Để biết thêm thông tin, vui lòng truy cập http://www.crestron. com

Note

| ormation                  |                               |                                                                                                    |                                                                                                    |     |                                                  |                                                                                                    |
|---------------------------|-------------------------------|----------------------------------------------------------------------------------------------------|----------------------------------------------------------------------------------------------------|-----|--------------------------------------------------|----------------------------------------------------------------------------------------------------|
| ion                       | Model Name                    |                                                                                                    |                                                                                                    |     |                                                  |                                                                                                    |
| ngs                       | System                        |                                                                                                    |                                                                                                    |     |                                                  |                                                                                                    |
| 1                         | System Status                 | Power                                                                                                    | On                                                                                                    |     |                                                  |                                                                                                    |
|                           | Display Source                | No So                                                                                                    | urce                                                                                                    |     |                                                  |                                                                                                    |
|                           | Lamp Hours                    | 8                                                                                                    |                                                                                                    |     |                                                  |                                                                                                    |
|                           | Image                         | Preser                                                                                                    | ntation                                                                                                    |     |                                                  |                                                                                                    |
|                           | Error Status                  | No Em                                                                                                    | or                                                                                                    |     |                                                  |                                                                                                    |
|                           | LAN Status                    |                                                                                                    |                                                                                                    |     |                                                  |                                                                                                    |
|                           | IP address                    | 10.10.                                                                                                    | 10.10                                                                                                    |     |                                                  |                                                                                                    |
|                           | Subnet mask                   | 200.20                                                                                                    | 5.255.0                                                                                                    |     |                                                  |                                                                                                    |
|                           | Detaur gateway                | 0.0.0.0                                                                                                    | )                                                                                                    |     |                                                  |                                                                                                    |
|                           | MAC address                   | 0.0.0.0                                                                                                    | ,                                                                                                    |     |                                                  |                                                                                                    |
|                           | Maxim                         |                                                                                                    |                                                                                                    |     |                                                  |                                                                                                    |
|                           | LAN Version                   |                                                                                                    |                                                                                                    |     |                                                  |                                                                                                    |
|                           | EW Version                    |                                                                                                    |                                                                                                    |     |                                                  |                                                                                                    |
|                           |                               |                                                                                                    |                                                                                                    |     |                                                  |                                                                                                    |
| ourceLis                  | t                             |                                                                                                    |                                                                                                    |     |                                                  |                                                                                                    |
| urceLis                   | t                             |                                                                                                    |                                                                                                    |     |                                                  | Auto                                                                                                    |
| urceLis                   | t                             |                                                                                                    |                                                                                                    |     | Menu                                             | Enter                                                                                                    |
| urceLis                   | t                             |                                                                                                    |                                                                                                    |     | Menu<br>J<br>Blank                               | Aut<br>Enter                                                                                                    |
| urceLis                   | t<br>Freeze                   | Contr                                                                                                    | ast pagetin                                                                                                    | 855 | Menu<br>I<br>Blank<br>Color                      | Enter<br>Sour                                                                                                    |
| urceLis<br>Row            | t<br>Freeze                   | Contr                                                                                                    | ast Binghin                                                                                                    |     | Menu<br>I<br>Blank<br>Color                      | Aut<br>Enter<br>Sour<br>Expansion                                                                                                    |
| urceLis                   | t<br>Freezo                   | Contr                                                                                                    | est brightn<br>Projector                                                                                                    |     | Menu<br>Blank Color                              | Enter Sour                                                                                                    |
| rceLis<br>Ion<br>Crestro  | t<br>Proceso<br>n Control     | Contr                                                                                                    | Projector                                                                                                    |     | Menu<br>Blank                                    | Enter Sour                                                                                                    |
| rceLis<br>ov<br>Crestro   | t<br>Procee                   | Contr<br>Projector Name<br>Location                                                                                                | act Brightin<br>Projector                                                                                                    |     | Menu<br>Blank<br>Color                           | Enter Source<br>Enter Source<br>Expension<br>User Passworce<br>User Enabled                                                                                                    |
| InceLis<br>Ion<br>Crestro | t<br>Freezo<br>n Control      | Contr<br>Projector Name<br>Locador                                                                                                 | Projector<br>Projector<br>RM01<br>9 SFr                                                                                                    |     | Menu<br>Blank<br>Color                           | Auto<br>Enter<br>Sour<br>Eparator 1<br>User Passworr<br>User Enabled                                                                                                    |
| IrceLis                   | t<br>n Control                | Contr<br>Projector Name<br>Location<br>Assigned To                                                                                 | Projector<br>Projector<br>Projector<br>RM01<br>9 Sir<br>9 ar                                                                                                    |     | Menu<br>Blank<br>Coor                            | Entier Source<br>Control Control |
| IrceLis<br>Row            | t<br>n Control<br>Centrol Set | Projector Name<br>Location<br>Assigned To                                                                                          | Projector<br>Fuol<br>Bir<br>Bir<br>Bir<br>Set                                                                                                    |     | Menu<br>Blank<br>Color<br>Password<br>Confirmed  | Enter Sour                                                                                                    |
| rceLis<br>cov             | t<br>n Control<br>Control     | Projector Name<br>Location<br>Assigned To<br>Network Config                                                                        | Projector<br>Projector<br>Projector<br>Projector<br>Projector<br>Sir<br>Sir<br>Sir<br>Sir<br>Set                                                                                                 |     | Menu<br>Blank<br>Color<br>Password<br>Confirmed  | Enter Sour                                                                                                    |
| ICON Crestro              | t<br>n Control<br>Centrol Set | Contr<br>Projector Name<br>Location<br>Assigned To<br>Network Config<br>IP Address                                                 | Projector<br>Projector<br>Brois<br>Sir<br>UHCP Enabled<br>DHCP Enabled                                                                                                    |     | Menu<br>Elank<br>Cobr                            | Auto<br>Enter Source<br>Source<br>User Passworce<br>User Passworce<br>User Passworce<br>User Passworce<br>User Passworce                                                                                                    |
| InceLis<br>Ion<br>Crestro | t<br>n Control<br>control Set | Projector Name<br>Location<br>Assigned To<br>Network Config                                                                        | Projector<br>Projector<br>Projector<br>Projector<br>Projector<br>Projector<br>Sir<br>OHCP Enabled<br>1010101010<br>255255.255.0                                                                  |     | Menu<br>Sianik<br>Color<br>Password<br>Confirmed | Addu<br>Enter Sour<br>Enter Sour<br>Eperator User Passworc<br>User Passworc<br>User Passworc<br>User Passworc<br>User Passworc                                                                                                    |
| ICR Crestro               | n Control                     | Contr<br>Projector Name<br>Location<br>Assigned To<br>Network Config<br>IP Address<br>Subnet Mask<br>Default Gateway               | Projector<br>Projector<br>Puol<br>Faxol<br>Sir<br>UHCP Enabled<br>10101010<br>255.255.255.0<br>0.00.0                                                                                            |     | Menu<br>Blank<br>Codor<br>Password<br>Password   | Auto<br>Enter Sour<br>Sour<br>User Passwore<br>User Passwore<br>User Fasswore<br>User Fasswore<br>User Fasswore<br>User Fasswore<br>User Fasswore<br>User Fasswore<br>User Fasswore                                                                                                    |
| ow.                       | t<br>n Control<br>Control Set | Projector Name<br>Location<br>Assigned To<br>IP Address<br>Subnot Mask<br>Default Oateway<br>Dt Steeve                             | Projector         Projector           P/01         FM01           Bir         Set           DHOP Enabled         10.10.10.10           25525250         0.00.0           0.00.0         (0.00.0) |     | Menu<br>Blank<br>Coolor<br>Password<br>Confirmed | Auto<br>Enter<br>Sour<br>Expension 1<br>User Passwor<br>User Passwor<br>User Passwor<br>User Passwor<br>User Passwor<br>Admin Passwo                                                                                                    |
| rceLis<br>DN<br>Crestro   | t<br>n Control<br>Control Set | Contr<br>Projector Name<br>Location<br>Assigned To<br>Network Config<br>IP Address<br>Subnet Mas<br>Default Gateway<br>DNS General | Projector<br>Projector<br>Projector<br>Projector<br>Projector<br>Set<br>Contemporation<br>Set<br>Set<br>Set<br>Set<br>Set<br>Set<br>Set<br>Set                                                   |     | Menu<br>Dank<br>Control<br>Password<br>Confirmed | Admin Passwore                                                                                                    |

| Loại                   | Mục              | Độ dài mục nhập |
|------------------------|------------------|-----------------|
|                        | Địa chỉ IP       | 15              |
| Crestron Control       | Nhận dạng IP     | 3               |
|                        | Cổng             | 5               |
|                        | Tên máy chiếu    | 10              |
| Máy chiếu              | Địa điểm         | 10              |
|                        | Được gán cho     | 10              |
|                        | DHCP (Đã bật)    | (Không áp dụng) |
|                        | Địa chỉ IP       | 15              |
| Cấu hình mạng          | Subnet Mask      | 15              |
|                        | Gateway mặc định | 15              |
|                        | Máy chủ DNS      | 15              |
|                        | Đã bật           | (Không áp dụng) |
| Mật khẩu người dùng    | Mật khẩu mới     | 10              |
|                        | Xác nhận         | 10              |
|                        | Đã bật           | (Không áp dụng) |
| Mật khẩu quản trị viên | Mật khẩu mới     | 10              |
|                        | Xác nhận         | 10              |

Để biết thêm thông tin, vui lòng truy cập http://www.crestron.com.

#### Soạn các thông báo email

- Đảm bảo người dung có thể truy cập trang chủ của chức năng LAN RJ45 bằng trình duyệt web (ví dụ: Microsoft Internet Explorer v6.01/v8.0).
- Từ trang chủ của LAN/RJ45, nhấp Alert Settings (Cài đặt thông báo).

| Model Name      |               |
|-----------------|---------------|
| System          |               |
| System Status   | Power On      |
| Display Source  | No Source     |
| Lamp Hours      | 8             |
| Image           | Presentation  |
| Error Status    | No Error      |
| LAN Status      |               |
| IP address      | 10.10.10.10   |
| Subnet mask     | 255.255.255.0 |
| Default gateway | 0.0.0.0       |
| DNS Server      | 0.0.0.0       |
| MAC address     |               |
| Version         |               |
| LAN Version     |               |
| F/W Version     |               |

- 3. Theo mặc định, các ô nhập trong Alert Settings được để trống.
  Setting a name of the setting and the setting and t
- 4. Để gửi email thông báo, nhập các mục sau:
  - Mục SMTP là máy chủ thư để gửi email đi (Giao thức SMTP).
     Đây là mục nhập bắt buộc.
  - Mục To (Đến) là địa chỉ email của người nhận (ví dụ: quản trị viên máy chiếu). Đây là mục nhập bắt buộc.
  - Mục Cc gửi một bản sao của thông báo đến địa chỉ email quy định. Đây là mục không bắt buộc (ví dụ: trợ lý của quản trị viên máy chiếu).
  - Mục From (Từ) là địa chỉ email của người gửi (ví dụ: quản trị viên máy chiếu). Đây là mục nhập bắt buộc.
  - Chọn các điều kiện thông báo bằng cách đánh dấu chọn các ô mong muốn.

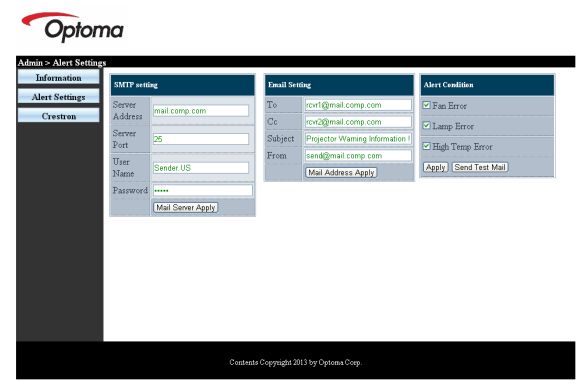

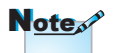

Hãy điền tất cả các mục như quy định. Người dùng có thể nhấp Send Test Mail (Gửi thư kiểm tra) để kiểm tra xem cài đặt nào thích hợp. Để gửi thành công một thông báo email, bạn phải chọn các điều kiện thông báo và nhập đúng địa chỉ email.

### Chức năng RS232 by Telnet

Bên cạnh việc máy chiếu kết nối với giao diện RS232 qua kết nối "Hyper-Terminal" (Siêu đầu cuối) bằng điều khiển lệnh RS232 chuyên dụng, còn có cách điều khiển lệnh RS232 thay thế, được gọi là "RS232 by TELNET" dùng cho giao diện LAN/RJ45.

### Hướng dẫn khởi động nhnah cho "RS232 by TELNET"

Kiểm tra và xem địa chỉ IP trên menu OSD của máy chiếu.

Đảm bảo laptop/PC có thể truy cập trang web của máy chiếu.

Đảm bảo cài đặt "Windows Firewall" đã được tắt trong trường hợp laptop/PC lọc bỏ chức năng "TELNET".

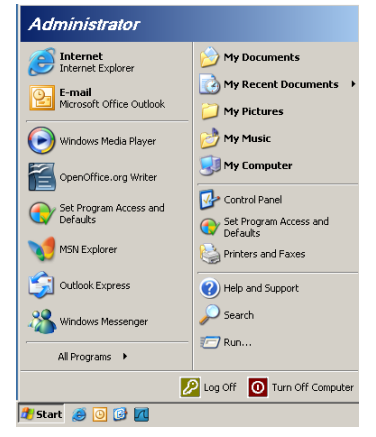

1. Start => All Programs => Accessories => Command Prompt.

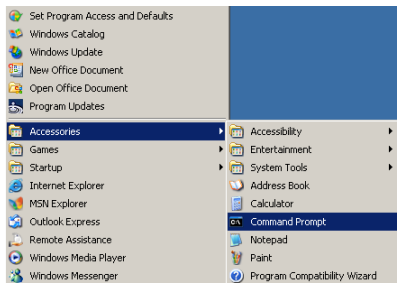

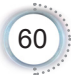

- Nhập định dạng lệnh như sau: telnet ttt.xxx.yyy.zzz 23 (Nhấn phím "Enter") (ttt.xxx.yyy.zzz: Địa chỉ IP của máy chiếu)
- Nếu Kết Nối Telnet có sẵn, và người dùng có thể nhập lệnh RS232 rồi nhấn phím "Enter", lệnh RS232 sẽ có thể hoạt động.

### Cách bật TELNET trong Windows VISTA / 7

Theo cài đặt mặc định cho Windows VISTA, chức năng "TELNET" không được bao gồm. Nhưng người dùng cuối có thể sử dụng nó bằng cách bật tùy chọn "Turn Windows features On or Off" (Bật hoặc tắt các tính năng Windows).

1. Mở "Control Panel" trên Windows VISTA.

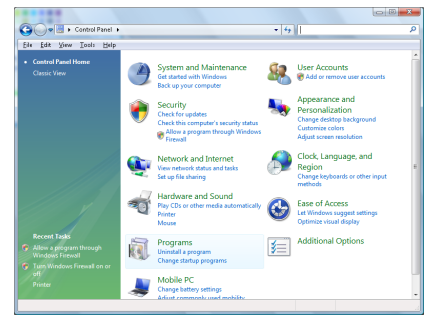

2. Mở "Programs".

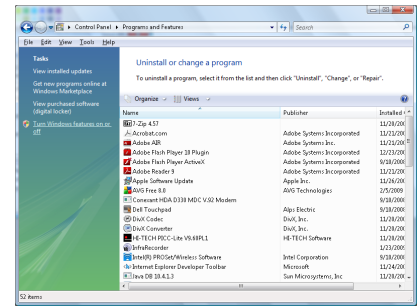

3. Chọn "Turn Windows features on or off" để mở.

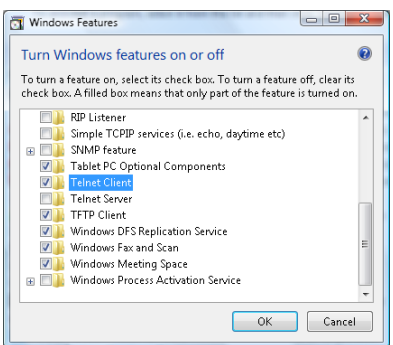

4. Đánh dấu tùy chọn "Telnet Client" rồi nhấn nút "OK".

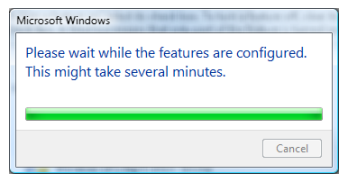

### Tờ thông số kỹ thuật cho "RS232 by TELNET":

- 1. Telnet: TCP.
- Cổng Telnet: 23 (để biết thêm chi tiết, vui lòng liên hệ với nhân viên hoặc nhóm dịch vụ).
- Tiện ích Telnet: Windows "TELNET.exe" (chế độ bảng điều khiển).
- Việc ngắt kết nối cho RS232-by-Telnet Control thường: Đóng trực tiếp tiện ích Windows Telnet sau khi kết nối TELNET đã sẵn sàng.

Giới hạn 1 cho Telnet-Control:có ít hơn 50 byte cho lưu lượng mạng liên tiếp đối với ứng dụng Telnet-Control.

Giới hạn 2 cho Telnet-Control:có ít hơn 26 byte cho một lệnh RS232 hoàn chỉnh đối với Telnet-Control.

Giới hạn 3 cho Telnet-Control: Độ trễ tối thiểu cho lệnh RS232 tiếp theo phải nhiều hơn 200 mili giây (ms).

(\*, Trong tiện ích "TELNET.exe" tích hợp trên Windows XP, Nhấn phím "Enter" sẽ có mã "Xuống dòng" và "Dòng mới".)

## Khắc phục sự cố

Nếu bạn gặp phải sự cố với máy chiếu, hãy tham khảo thông tin sau đây. Nếu sự cố vẫn tiếp diễn, vui lòng liên hệ với đại lý bán hàng hoặc trung tâm dịch vụ tại địa phương của bạn.

### Hình ảnh

### Không có hình ảnh hiển thị trên màn hình

- Đảm bảo mọi cáp và kết nối nguồn đều được cắm đúng và chắc chắn như được mô tả trong phần "Cài đặt".
- Dảm bảo tất cả các chân của đầu nối không bị cong hay gãy.
- Kiểm tra xem đèn chiếu đã được lắp chặt hay chưa. Vui lòng tham khảo phần "Thay đèn".
- Đảm bảo bạn đã tháo nắp thấu kính và đã bật máy chiếu.

### Hình ảnh nằm ngoài tiêu cự

- Đảm bảo đã tháo nắp thấu kính.
- Chỉnh vòng tiêu cự trên thấu kính máy chiếu.
- Đảm bảo màn hình chiếu nằm trong khoảng cách quy định từ phía máy chiếu. Xem các trang 16-17.

### Phình ảnh bị kéo giãn khi hiển thị tiêu đề DVD 16:9

- Khi bạn phát DVD tiệm biến hay DVD 16:9, máy chiếu sẽ hiển thị hình ảnh tốt nhất ở định dạng 16:9 ở bên máy chiếu.
- Nếu bạn phát tiêu đề DVD định dạng LBX, hãy thay đổi định dạng sang LBX trong OSD của máy chiếu.
- Nếu bạn phát tiêu đề DVD định dạng 4:3, hãy đổi định dạng sang 4:3 trong OSD của máy chiếu.
- Nếu hình ảnh vẫn bị kéo giãn, bạn cũng sẽ cần chỉnh tỷ lệ màn hình bằng cách tham khảo các hướng dẫn sau:
- Hãy cài đặt định dạng hiển thị là loại tỷ lệ màn hình 16:9 (rộng) trên máy phát DVD.

### Hình ảnh quá nhỏ hoặc quá lớn

- Chỉnh cần zoom từ thấu kính.
- Di chuyển máy chiếu gần hoặc xa hơn so với màn chiếu.
- Nhấn [Menu] trên bảng điều khiển máy chiếu, vào "Hiển thị->Định dạng". Thử dùng các cài đặt khác.

### Hình ảnh có các cạnh nghiêng:

- Nếu có thể, định vị lại máy chiếu để nó được đặt trọng tầm vào màn hình và phía dưới đáy màn hình và sử dụng PureShift để thực hiện các điều chỉnh cho vị trí hình ảnh.
- Sử dụng "Hiển thị->Chỉnh hình chiều dọc" từ menu OSD để thực hiện điều chỉnh.

### Hình ảnh bị đảo ngược

 Chọn "Hệ thống->Trình chiếu" từ menu OSD và điều chỉnh hướng chiếu.

### Khác

### Máy chiếu dừng phản ứng với mọi nút điều khiển

Nếu có thể, hãy tắt máy chiếu, sau đó rút dây nguồn và chờ ít nhất 20 giây trước khi cắm lại dây nguồn.

### Pèn bị cháy hoặc phát ra tiếng nổ bốp

Khi đèn đến cuối tuổi thọ sử dụng, nó sẽ bị cháy và có thể phát ra tiếng nổ bốp lớn. Nếu sự cố này xảy ra, máy chiếu sẽ không hoạt động cho đến khi cụm đèn được thay thế. Để thay mới đèn, hãy thực hiện theo các quy trình trong phần "Thay đèn" ở trang 67.

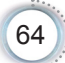

Tiếng Việt

## Đèn báo trạng thái LED máy chiếu

| Thông báo                          | Đèn LED nguồn                                 | Đèn LED<br>nhiệt độ                       | Đèn LED<br>bóng đèn<br>≝ |
|------------------------------------|-----------------------------------------------|-------------------------------------------|--------------------------|
|                                    | (Lục)                                         | (Đỏ)                                      | (Đỏ)                     |
| Trạng thái chờ (Dây nguồn đầu vào) | Nhấp nháy<br>chậm<br>Tắt 2 giây<br>Bật 2 giây | 0                                         | 0                        |
| Bật nguồn (Làm nóng)               | Nhấp nháy<br>Tắt 0,5 giây<br>Bật 0,5 giây     | 0                                         | 0                        |
| Bật nguồn & Chiếu sáng đèn         | *                                             | 0                                         | 0                        |
| Tắt nguồn (Làm nguội)              | Nhấp nháy<br>Tắt 1 giây<br>Bật 1 giây         | 0                                         | 0                        |
| Lỗi (Đèn hỏng)                     | Nhấp nháy<br>Tắt 0,5 giây<br>Bật 0,5 giây     | 0                                         | *                        |
| Lỗi (Quạt hỏng)                    | Nhấp nháy<br>Tắt 0,5 giây<br>Bật 0,5 giây     | Nhấp nháy<br>Tắt 0,5 giây<br>Bật 0,5 giây | 0                        |
| Lỗi (Nhiệt độ quá cao)             | Nhấp nháy<br>Tắt 0,5 giây<br>Bật 0,5 giây     | *                                         | 0                        |
| Bắt đầu lại nhanh (100 giây)       | Nhấp nháy<br>Tắt 0,25 giây<br>Bật 0,25 giây   | 0                                         | 0                        |

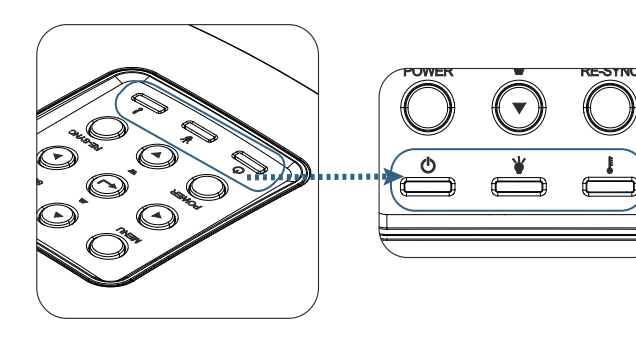

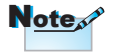

Sáng ổn định => -∰ Không có ánh sáng => ◯

65

## Trang thái đèn LEDThông báo trên màn hình

- Quạt hỏng: Máy chiếu sẽ tự động tắt.
- Quá nhiệt độ: Máy chiếu sẽ tự động tắt
- Thay đèn:
   Đèn đang đến cuối thời hạn sử dụng định mức.
   Đề nghị thay thế

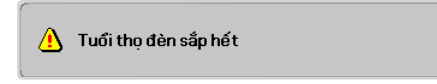

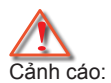

Chỉ nên sử dụng đèn chính hãng.

## Điều khiển từ xa

### Nếu điều khiển từ xa không hoạt động

- Kiểm tra góc hoạt động của điều khiển từ xa nằm trong góc ±15° cả theo chiều ngang và theo chiều dọc của các bộ thu hồng ngoại trên máy chiếu.
- Đảm bảo không có bất kỳ vật cản nào giữa điều khiển từ xa và máy chiếu. Di chuyển trong phạm vi 7 mét (23 ft) so với máy chiếu.
- Đảm bảo pin được lắp đúng cách.
- Thay pin nếu pin đã cạn.

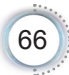

## Thay đèn

Máy chiếu tự động phát hiện tuổi thọ đèn. Khi tuổi thọ đèn đến gần cuối thời hạn sử dụng, bạn sẽ nhận thông tin cảnh báo.

🚹 Tuổi thọ đèn sắp hết

Khi nhìn thấy thông tin này, vui lòng liên hệ với đại lý bán hàng hoặc trung tâm bảo hàng tại địa phương để thay đèn càng sớm càng tốt. Đảm bảo máy chiếu được để nguội ít nhất 30 phút trước khi thay đèn.

Cảnh cáo: Khoang chứa đèn rất nóng! Hãy để nó nguội hẳn trước khi thay đèn!

Cảnh cáo: Để giảm nguy cơ chấn thương cá nhân, không được để rơi cụm đèn hoặc chạm vào bóng đèn. Bóng đèn có thể vỡ vụn và gây chấn thương nếu nó bị rơi.

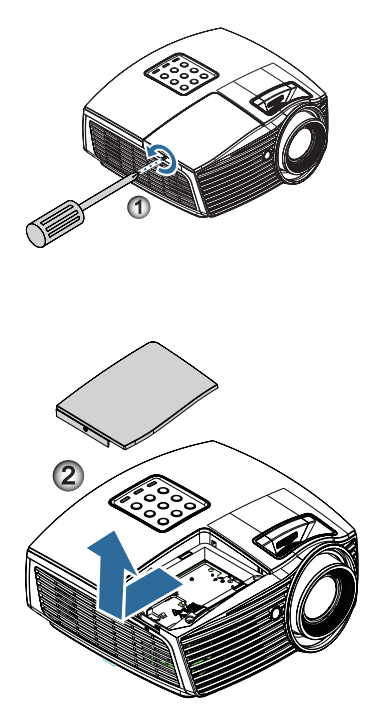

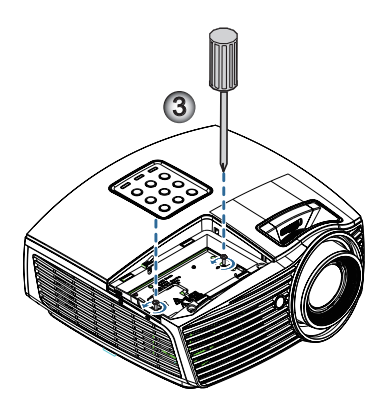

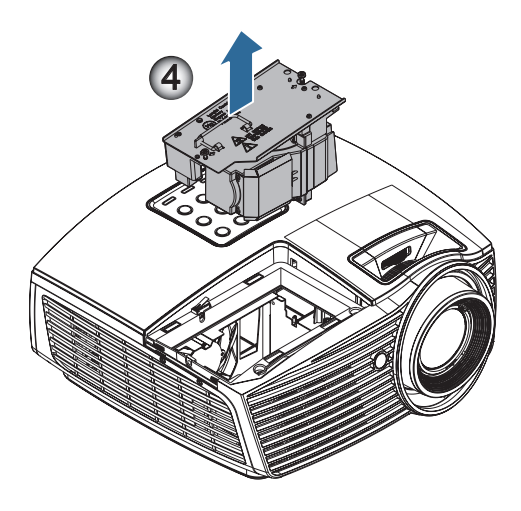

### Quy trình thay đèn:

- 1. Tắt nguồn máy chiếu bằng cách nhấn nút Power (Nguồn).
- 2. Chờ máy chiếu nguội ít nhất 30 phút.
- 3. Ngắt dây nguồn.
- 4. Tháo vít đơn trên nắp đậy khoang đèn. 0
- 5. Tháo nắp đậy khoang đèn. 2
- Tháo 2 vít khỏi cụm đèn. Nâng tay cầm cụm đèn lên. <sup>(3)</sup>
- 7. Cầm chặt vào tay cầm cụm đèn để tháo cụm đèn ra. 4

Để thay cụm đèn, làm ngược trình tự các bước trước. Trong khi lắp đặt, canh chỉnh cụm đèn thẳng với đầu cắm và đảm bảo nó bằng phẳng để tránh thiệt hại.

 Bật máy chiếu và thực hiện "Thiết lập lại đèn" sau khi cụm đèn đã được thay thế.

Thiết lập lại đèn: (i)Nhấn "Menu" -> (ii)Chọn "Tùy chọn" -> (iii)Chọn "Các chế độ của bóng đèn" ->(iv)Chọn "Thiết lập lại đèn" -> (v) Chọn "Có". Tiếng Việt

## Các chế độ tương thích

### Tương thích video

| NTSC  | NTSC M/J, 3,58MHz, 4,43MHz                    |
|-------|-----------------------------------------------|
| PAL   | PAL B/D/G/H/I/M/N, 4,43MHz                    |
| SECAM | SECAM B/D/G/K/K1/L, 4,25/4,4 MHz              |
| SDTV  | 480i/p, 576i/p                                |
| HDTV  | 720p(50/60Hz), 1080i(50/60Hz), 1080P(50/60Hz) |

## Mô tả chi tiết định giờ video

| Tín hiệu        | Độ phân giải | Tần số làm<br>mới (Hz) | Ghi chú            |
|-----------------|--------------|------------------------|--------------------|
| TV (NTSC)       | 720 x 480    | 60                     | Dùng cho Composite |
| TV (PAL, SECAM) | 720 x 576    | 50                     | Video/S-Video      |
| SDTV (480I)     | 720 x 480    | 60                     | Dùng cho Component |
| SDTV (480P)     | 720 x 480    | 60                     |                    |
| SDTV (576I)     | 720 x 576    | 50                     |                    |
| SDTV (576P)     | 720 x 576    | 50                     |                    |
| HDTV (720p)     | 1280 x 720   | 50/60                  |                    |
| HDTV (1080I)    | 1920 x 1080  | 50/60                  |                    |
| HDTV (1080p)    | 1920 x 1080  | 24/50/60               |                    |

## Tương thích với máy tính - các chuẩn VESA

Tín hiệu máy tính (Tương thích Analog RGB)

| Tín hiệu     | Độ phân giải     | Tần số làm mới<br>(Hz)                      | Ghi chú         |
|--------------|------------------|---------------------------------------------|-----------------|
| VGA          | 640 X 480        | 60/67/72/85                                 | Mac 60/72/85/   |
| SVGA         | 800 X 600        | 56/60 (*2)/72/<br>85/120 (*2)               | Mac 60/72/85    |
| XGA          | 1024 x 768       | 48/50(*4)/<br>60 (*2)/70/75/<br>85/120 (*2) | Mac 60/70/75/85 |
| HDTV (720P)  | 1280 x 720       | 50/60 (*2)/<br>120 (*2)                     | Mac 60          |
| WXGA         | 1280 x 768       | 60/75/85                                    | Mac 60/75/85    |
|              | 1280 x 800       | 48/50 (*4)/60                               | Mac 60          |
| WXGA(*3)     | 1366 x 768       | 60                                          |                 |
| WXGA+        | 1440 x 900       | 60                                          | Mac 60          |
| SXGA         | 1280 x 1024      | 60/75/85                                    | Mac 60/75       |
| SXGA+        | 1400 x 1050      | 60                                          |                 |
| UXGA         | 1600 x 1200      | 60                                          |                 |
| HDTV (1080p) | 1920 x 1080      | 24/50/60                                    | Mac 60          |
| WUXGA        | 1920 x 1200 (*1) | 60                                          | Mac 60          |

- (\*1) 1920 x 1200 @60Hz chỉ hỗ trợ RB (giảm mất tín hiệu).
- (\*2) Định giờ 3D cho máy chiếu sẵn sàng dùng 3D (STD) và máy chiếu 3D thực. (Tùy chọn)
- (\*3) Định giờ chuẩn Windows 8
- (\*4) Độ phân giải gốc phải hỗ trợ @50hz

## Tín hiệu đầu vòa cho HDMI/DVI-D

| Tín hiệu              | Độ phân giải     | Tần số làm<br>mới (Hz)                | Ghi chú         |
|-----------------------|------------------|---------------------------------------|-----------------|
| VGA                   | 640 x 480        | 60                                    | Mac 60/72/85    |
| SVGA                  | 800 x 600        | 60(*2)/72/<br>85/120(*2)              | Mac 60/72/85    |
| XGA                   | 1024 x 768       | 48/50/<br>60(*2)/70/75/<br>85/120(*2) | Mac 60/70/75/85 |
| SDTV (480i)           | 720 x 480        | 60                                    |                 |
| SDTV (480p)           | 720 x 480        | 60                                    |                 |
| SDTV (576i)           | 720 x 576        | 50                                    |                 |
| SDTV (576p)           | 720 x 576        | 50                                    |                 |
| WSVGA<br>(1024 x 600) | 1024 x 600       | 60                                    |                 |
| HDTV (720p)           | 1280 x 720       | 50/60(*2)/<br>120(*2)                 | Mac 60          |
| WXGA                  | 1280 x 768       | 60/75/85                              | Mac 75          |
|                       | 1280 x 800       | 48/60(*2)/<br>50                      | Mac 60          |
| WXGA                  | 1366 x 768       | 60                                    |                 |
| WXGA+                 | 1440 x 900       | 60                                    | Mac 60          |
| SXGA                  | 1280 x 1024      | 60/75/85                              | Mac 60/75       |
| SXGA+                 | 1400 x 1050      | 60                                    |                 |
| UXGA                  | 1600 x 1200      | 60                                    |                 |
| HDTV (1080i)          | 1920 x 1080      | 50/60                                 |                 |
| HDTV (1080p)          | 1920 x 1080      | 24/30/50/60/120                       | Mac 60          |
| WUXGA                 | 1920 x 1200 (*1) | 50/60                                 | Mac 60          |

(\*1) 1920 x 1200 @60Hz chỉ hỗ trợ RB (giảm mất tín hiệu).

(\*2) Định giờ 3D cho máy chiếu sẵn sàng dùng 3D (STD) và máy chiếu 3D thực. (Tùy chọn)
### Bảng tương thích video 3D trung thực

| Độ phân<br>giải đầu<br>vào | Định giờ đầu vào    |                     |                                  |  |  |
|----------------------------|---------------------|---------------------|----------------------------------|--|--|
| Đầu vào                    | 1280 x 720p @ 50Hz  | Trên và Dưới        |                                  |  |  |
| HDMI 1.4a                  | 1280 x 720p @ 60Hz  | Trên và Dưới        |                                  |  |  |
| 30                         | 1280 x 720p @ 50Hz  | Đóng gói khung      |                                  |  |  |
|                            | 1280 x 720p @ 60Hz  | Đóng gói khung      |                                  |  |  |
|                            | 1920 x 1080i @ 50Hz | Bên cạnh (Một nửa)  |                                  |  |  |
|                            | 1920 x 1080i @ 60Hz | Bên cạnh (Một nửa)  |                                  |  |  |
|                            | 1920 x 1080p @ 24Hz | Trên và Dưới        |                                  |  |  |
|                            | 1920 x 1080p @ 24Hz | Đóng gói khung      |                                  |  |  |
| HDMI 1.3                   | 1920 x 1080i @ 50Hz | Bên cạnh (Một Chế ở | Chế độ bên                       |  |  |
|                            | 1920 x 1080i @ 60Hz | nửa)                | cạnh bật                         |  |  |
|                            | 1280 x 720p @ 50Hz  | ]                   |                                  |  |  |
|                            | 1280 x 720p @ 60Hz  |                     |                                  |  |  |
|                            | 1920 x 1080i @ 50Hz | Trên và dưới        | Chế độ TAB bật                   |  |  |
|                            | 1920 x 1080i @ 60Hz | ]                   |                                  |  |  |
|                            | 1280 x 720p @ 50Hz  | ]                   |                                  |  |  |
|                            | 1280 x 720p @ 60Hz  |                     |                                  |  |  |
|                            | 480i                | HQFS                | Định dạng 3D là<br>Khung tuần tự |  |  |

- Nếu đầu vào 3D là 1080p @24Hz, DMD sẽ phát lại với nhiều nội dung bên trong qua chế độ 3D.
- 1080i @25Hz và 720p @50Hz sẽ hoạt động ở tần số 100Hz; việc định giờ 3D khác sẽ hoạt động ở tần số 120Hz.

Danh sách chức năng lệnh và giao thức RS232

Gán chân cắm RS232 (bên cạnh máy chiếu)

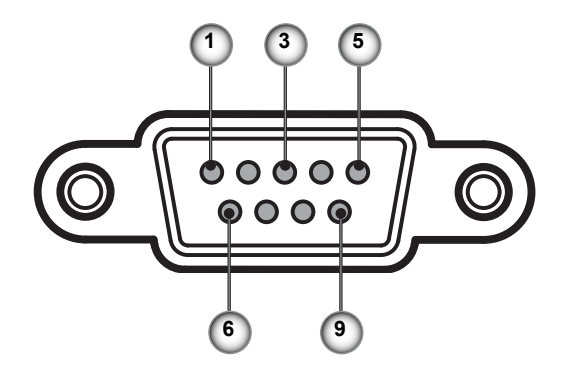

| STT chân<br>cắm | Tên   | Đầu ra/vào (Từ bên cạnh máy<br>chiếu) |
|-----------------|-------|---------------------------------------|
| 1               | NC    | _                                     |
| 2               | RXD   | VÀO                                   |
| 3               | TXD   | RA                                    |
| 4               | NC    | _                                     |
| 5               | NC    | _                                     |
| 6               | NC    | _                                     |
| 7               | RS232 | RTS                                   |
| 8               | RS232 | CTS                                   |
| 9               | NC    | _                                     |

### Danh sách chức năng giao thức RS232

| 232 ASCII Code                                                                                                    | HEX Code                                                                                                    | Function                                                                                   | Description                                                                                                    |                                                                                                    |
|----------------------------------------------------------------------------------------------------|----------------------------------------------------------------------------------------------------|--------------------------------------------------------------------------------------------|----------------------------------------------------------------------------------------------------|----------------------------------------------------------------------------------------------------|
| ~XX00 1<br>~XX00 0<br>~XX00 1 ~nnnnn                                                                                                    | 7E 30 30 30 30 20 31 0D<br>7E 30 30 30 30 20 30 0D<br>7E 30 30 30 30 20 31 20 a 0D                                                                                                    | Power ON<br>Power OFF<br>Power ON with Password                                            | (0/2 for backward compati<br>~nnnn = ~00000 (a=7E 3<br>~99999 (a=7E 39 39 39 3                                                                                                    | ble)<br>0 30 30 30 30)<br>9 39)                                                                                                    |
| -XX01 1<br>-XX02 1<br>-XX03 0<br>-XX03 0<br>-XX04 0<br>-XX04 1<br>-XX04 0<br>-XX05 1<br>-XX12 1<br>-XX12 5<br>-XX12 5<br>-XX12 9<br>-XX12 10<br>-XX12 20                                                                                                    | $\begin{array}{c} TE 30 & 30 & 30 & 31 & 20 & 31 & 00 \\ TE 30 & 30 & 32 & 20 & 31 & 00 \\ TE 30 & 30 & 32 & 20 & 31 & 00 \\ TE 30 & 30 & 30 & 32 & 03 & 00 \\ TE 30 & 30 & 30 & 32 & 03 & 00 \\ TE 30 & 30 & 30 & 34 & 20 & 31 & 00 \\ TE 30 & 30 & 30 & 34 & 20 & 31 & 00 \\ TE 30 & 30 & 30 & 34 & 20 & 31 & 00 \\ TE 30 & 30 & 30 & 34 & 20 & 31 & 00 \\ TE 30 & 30 & 30 & 34 & 20 & 31 & 00 \\ TE 30 & 30 & 31 & 32 & 20 & 31 & 00 \\ TE 30 & 30 & 31 & 32 & 20 & 35 & 00 \\ TE 30 & 30 & 31 & 32 & 20 & 35 & 00 \\ TE 30 & 30 & 31 & 32 & 20 & 35 & 00 \\ TE 30 & 30 & 31 & 32 & 20 & 39 & 00 \\ TE 30 & 30 & 31 & 32 & 20 & 39 & 00 \\ TE 30 & 30 & 31 & 32 & 20 & 30 & 00 \\ TE 30 & 30 & 31 & 32 & 20 & 31 & 30 & 00 \\ TE 30 & 30 & 31 & 32 & 20 & 30 & 00 \\ \end{array}$                                                                                                    | Resync<br>AV Mute<br>Mute<br>Unfreeze<br>Zoom Plus<br>Zoom Minus<br>Direct Source Commands | On<br>Off (0/2 for backward com<br>On<br>Off (0/2 for backward com<br>(0/2 for backward compati<br>HDMI<br>VGA1<br>VGA1<br>VGA2<br>S-Video<br>Video<br>DisplayPort                                                                                                    | patible)<br>patible)<br>ble)                                                                                                    |
| ~XX20 1<br>~XX20 2<br>~XX20 3<br>~XX20 4<br>~XX20 5<br>~XX20 7<br>~XX20 7<br>~XX20 13<br>~XX20 9                                                                                                    | $\begin{array}{c} TE \; 30\; 30\; 32\; 30\; 20\; 31\; 0D \\ TE\; 30\; 30\; 32\; 30\; 20\; 32\; 0D \\ TE\; 30\; 30\; 32\; 30\; 20\; 32\; 0D \\ TE\; 30\; 30\; 32\; 30\; 20\; 33\; 0D \\ TE\; 30\; 30\; 32\; 30\; 20\; 34\; 0D \\ TE\; 30\; 30\; 32\; 30\; 20\; 35\; 0D \\ TE\; 30\; 30\; 32\; 30\; 20\; 35\; 0D \\ TE\; 30\; 30\; 32\; 30\; 20\; 37\; 0D \\ TE\; 30\; 30\; 32\; 30\; 20\; 31\; 0D \\ TE\; 30\; 30\; 32\; 30\; 20\; 30\; 0D \\ TE\; 30\; 30\; 32\; 30\; 20\; 39\; 0D \\ TE\; 30\; 30\; 32\; 30\; 20\; 39\; 0D \\ \end{array}$                                                                                                    | Display Mode                                                                               | Presentation<br>Bright<br>Movie<br>SRGB<br>User<br>Blackboard<br>DICOM SIM.<br>3D                                                                                                    |                                                                                                    |
| ~XX21 n<br>~XX22 n<br>~XX23 n                                                                                                    | 7E 30 30 32 31 20 a 0D<br>7E 30 30 32 32 20 a 0D<br>7E 30 30 32 33 20 a 0D                                                                                                    | Brightness<br>Contrast<br>Sharpness                                                        | n = -50 (a=2D 35 30) ~ 50<br>n = -50 (a=2D 35 30) ~ 50<br>n = 1 (a=30 31) ~ 15 (a=3                                                                                                    | (a=35 30)<br>(a=35 30)<br>11 35)                                                                                                    |
| -XX327 n<br>-XX328 n<br>-XX329 n<br>-XX330 n<br>-XX331 n<br>-XX331 n<br>-XX331 n<br>-XX333 n<br>-XX334 n<br>-XX335 n<br>-XX336 n<br>-XX336 n<br>-XX336 n<br>-XX340 n<br>-XX340 n<br>-XX341 n<br>-XX344 n<br>-XX345 n<br>-XX346 n<br>-XX346 n<br>-XX347 n<br>-XX345 n<br>-XX345 n<br>-XX355 n<br>-XX355 n<br>-XX355 n<br>-XX355 n<br>-XX355 n<br>-XX355 n<br>-XX355 n<br>-XX355 n<br>-XX355 n<br>-XX355 n<br>-XX355 n<br>-XX355 n<br>-XX355 n<br>-XX355 n<br>-XX355 n<br>-XX | $\begin{array}{c} 7E 58 58 33 32 37 20 a 0D\\ 7E 58 58 33 22 38 20 a 0D\\ 7E 58 58 33 22 38 20 a 0D\\ 7E 58 58 33 23 32 00 a 0D\\ 7E 58 58 33 33 31 20 a 0D\\ 7E 58 58 33 33 31 20 a 0D\\ 7E 58 58 33 33 31 20 a 0D\\ 7E 58 58 33 33 32 0 a 0D\\ 7E 58 58 33 33 32 0 a 0D\\ 7E 58 58 33 33 32 0 a 0D\\ 7E 58 58 33 33 32 0 a 0D\\ 7E 58 58 33 33 32 0 a 0D\\ 7E 58 58 33 33 32 0 a 0D\\ 7E 58 58 33 33 32 0 a 0D\\ 7E 58 58 33 33 32 0 a 0D\\ 7E 58 58 33 33 32 0 a 0D\\ 7E 58 58 33 33 32 0 a 0D\\ 7E 58 58 33 33 32 0 a 0D\\ 7E 58 58 33 33 34 20 a 0D\\ 7E 58 58 33 33 42 0 a 0D\\ 7E 58 58 33 34 32 0 a 0D\\ 7E 58 58 33 34 32 0 a 0D\\ 7E 58 58 33 34 32 0 a 0D\\ 7E 58 58 33 34 32 0 a 0D\\ 7E 58 58 33 44 32 0 a 0D\\ 7E 58 58 33 44 32 0 a 0D\\ 7E 58 58 33 44 32 0 a 0D\\ 7E 58 58 33 44 32 0 a 0D\\ 7E 58 58 33 44 32 0 a 0D\\ 7E 58 58 33 44 32 0 a 0D\\ 7E 58 58 33 44 32 0 a 0D\\ 7E 58 58 33 44 32 0 a 0D\\ 7E 58 58 33 34 32 0 a 0D\\ 7E 58 58 33 34 32 0 a 0D\\ 7E 58 58 33 34 32 0 a 0D\\ 7E 58 58 33 34 32 0 a 0D\\ 7E 58 58 33 34 32 0 a 0D\\ 7E 58 58 33 34 32 0 a 0D\\ 7E 58 58 33 34 32 0 0 D\\ 7E 58 58 33 34 35 20 30 0D\\ 7E 58 58 33 34 35 20 30 0D\\ 7E 58 58 33 35 20 34 0D\\ 7E 30 30 33 35 20 34 0D\\ 7E 30 30 30 35 20 34 0D\\ 7E 30 30 30 35 20 34 0D\\ 7E 30 30 30 35 20 34 0D\\ 7E 30 30 30 $ | Color Matching<br>BrilliantColorTM<br>Garnma                                               | Red Hue<br>Green Hue<br>Blue Hue<br>Cyan Hue<br>Yellow Hue<br>Magenta Hue<br>Red Saturation<br>Blue Saturation<br>Blue Saturation<br>Yellow Saturation<br>Magenta Saturation<br>Red Gain<br>Green Gain<br>Blue Gain<br>Cyan Gain<br>Yellow Gain<br>Magenta Gain<br>Magenta Gain<br>White/R<br>White/S<br>White/S<br>Film<br>Video<br>Standard | $\begin{array}{l} n=-50\ (a=2D\ 35\ 30)-50\ (a=35\ 30)\\ n=-50\ (a=2D\ 35\ 30)-50\ (a=35\ 30)\\ n=-50\ (a=2D\ 30\ 30)\ n=-50\ (a=2D\ 30\ 30)\\ n=-50\ (a=2D\ 30\ 30)\ n=-50\ (a=2D\ 30\ 30)\ n=-50\ (a=2D\ 30\ 30)\ n=-50\ (a=2D\ 30\ 30)\ n=-50\ (a=2D\ 30\ 30)\ n=-50\ (a=2D\ 30\ 30)\ n=-50\ (a=2D\ 30\ 30)\ n=-50\ (a=2D\ 30\ 30)\ n=-50\ (a=2D\ 30\ 30)\ n=-50\ (a=2D\ 30\ 30)\ n=-50\ (a=2D\ 30\ 30)\ n=-50\ (a=2D\ 30\ 30)\ n=-50\ (a=2D\ 30\ 30\ 30\ 30\ 30\ 30\ 30\ 30\ 30\ 30$ |
| ~XX36 4<br>~XX36 1<br>~XX36 2<br>~XX37 3<br>~XX37 1<br>~XX37 2<br>~XX37 4<br>~XX73 n<br>~XX91 1<br>~XX91 0<br>~XX75 n<br>~XX76 n                                                                                                    | $\begin{array}{c} 7E & 30 & 30 & 33 & 36 & 20 & 34 & 0D \\ 7E & 30 & 33 & 36 & 20 & 31 & 0D \\ 7E & 30 & 30 & 33 & 62 & 03 & 2D \\ 7E & 30 & 30 & 33 & 62 & 03 & 2D \\ 7E & 30 & 30 & 33 & 72 & 03 & 1D \\ 7E & 30 & 30 & 33 & 72 & 03 & 1D \\ 7E & 30 & 30 & 33 & 72 & 03 & 40 \\ 7E & 30 & 30 & 33 & 72 & 03 & 40 \\ 7E & 30 & 30 & 33 & 72 & 03 & 40 \\ 7E & 30 & 30 & 33 & 72 & 03 & 40 \\ 7E & 30 & 30 & 33 & 72 & 03 & 40 \\ 7E & 30 & 30 & 33 & 72 & 03 & 40 \\ 7E & 30 & 30 & 37 & 32 & 20 & 0D \\ 7E & 30 & 30 & 37 & 34 & 20 & 0D \\ 7E & 30 & 30 & 37 & 35 & 20 & 0D \\ 7E & 30 & 30 & 37 & 35 & 20 & 0D \\ 7E & 30 & 30 & 37 & 36 & 20 & 0D \\ \end{array}$                                                                                                    | Color Temp.<br>Color Space<br>Signal                                                       | Warm (D55)<br>Standard (D65)<br>Cold (D75)<br>Cold (D83)<br>Auto<br>RGBN RGB(0-255)<br>YUV<br>RGB(16 - 235)<br>Frequency<br>Automatic<br>Phase<br>H. Position<br>V. Position                                                                                                    | n = -5 (a=2D 35) ~ 5 (a=35) By signal<br>On<br>Off<br>n = 0 (a=30) ~ 31 (a=33 31) By signal<br>n = -5 (a=2D 35) ~ 5 (a=35) By timing<br>n = -5 (a=2D 35) ~ 5 (a=35) By timing                                                                                                    |
| ~XX45 n<br>~XX44 n                                                                                                    | 7E 30 30 34 34 20 a 0D<br>7E 30 30 34 35 20 a 0D                                                                                                    | Color (Saturation)<br>Tint                                                                 |                                                                                                    | n = -50 (a=2D 35 30) ~ 50 (a=35 30)<br>n = -50 (a=2D 35 30) ~ 50 (a=35 30)                                                                                                    |
| ~XX60 1                                                                                                    | 7E 30 30 36 30 20 31 0D                                                                                                    | Format                                                                                     | 4:3                                                                                                    |                                                                                                    |

| ~XX60 2<br>~XX60 3<br>~XX60 5<br>~XX60 6<br>~XX60 7                                                                                                    | 7E 30 30 36 30 20 32 0D<br>7E 30 30 36 30 20 33 0D<br>7E 30 30 36 30 20 33 0D<br>7E 30 30 36 30 20 35 0D<br>7E 30 30 36 30 20 36 0D<br>7E 30 30 36 30 20 37 0D                                                                                                    |                                                                                                    | 16:9<br>16:10(WXGA)<br>LBX<br>Native<br>Auto                                                                                                    |                                                                                                    |
|----------------------------------------------------------------------------------------------------|----------------------------------------------------------------------------------------------------|----------------------------------------------------------------------------------------------------|----------------------------------------------------------------------------------------------------|----------------------------------------------------------------------------------------------------|
| -XX61 n<br>-XX62 n<br>-XX63 n<br>-XX64 n<br>-XX66 n<br>-XX230 1<br>-XX230 3<br>-XX200 0<br>-XX400 0<br>-XX400 1<br>-XX405 0<br>-XX405 1<br>-XX405 2<br>-XX405 2<br>-XX405 3<br>-XX231 0<br>-XX231 0<br>-XX231 1                                                                                                    | $\begin{array}{c} 7E & 30 & 30 & 36 & 31 & 20 & a & 0D \\ 7E & 30 & 30 & 36 & 32 & 20 & a & 0D \\ 7E & 30 & 30 & 36 & 32 & 0a & 0D \\ 7E & 30 & 30 & 36 & 34 & 20 & a & 0D \\ 7E & 30 & 30 & 36 & 42 & 0a & 0D \\ 7E & 30 & 30 & 33 & 30 & 20 & 31 & 0D \\ 7E & 30 & 30 & 33 & 30 & 20 & 31 & 0D \\ 7E & 30 & 30 & 34 & 30 & 30 & 20 & 30 & 0D \\ 7E & 30 & 30 & 43 & 30 & 30 & 20 & 31 & 0D \\ 7E & 30 & 30 & 43 & 30 & 32 & 30 & 0D \\ 7E & 30 & 30 & 43 & 30 & 52 & 03 & 0D \\ 7E & 30 & 30 & 43 & 30 & 52 & 03 & 0D \\ 7E & 30 & 30 & 43 & 03 & 52 & 02 & 0D \\ 7E & 30 & 30 & 43 & 03 & 52 & 02 & 0D \\ 7E & 30 & 30 & 43 & 03 & 52 & 02 & 0D \\ 7E & 30 & 30 & 43 & 03 & 52 & 02 & 0D \\ 7E & 30 & 30 & 43 & 03 & 52 & 03 & 0D \\ 7E & 30 & 30 & 43 & 03 & 52 & 03 & 0D \\ 7E & 30 & 30 & 43 & 03 & 52 & 03 & 0D \\ 7E & 30 & 30 & 32 & 33 & 12 & 03 & 0D \\ 7E & 30 & 30 & 32 & 33 & 12 & 03 & 0D \end{array}$                                                                                                    | Edge mask<br>Zoom<br>H Image Shift<br>V Image Shift<br>V Keystone<br>3D Mode<br>3D—>2D<br>3D Format<br>3D Sync Invert<br>3D Sync Invert | $\begin{array}{l} n=0 \; (a=30) \sim 10 \; (a=31\; 33) \\ n=-5 \; (a=2D\; 35) \sim 25 \; (a=2) \\ n=-100 \; (a=2D\; 31\; 30\; 30) \\ n=-100 \; (a=2D\; 31\; 30\; 30) \\ n=-40 \; (a=2D\; 34\; 30) \sim 40 \\ DLP-Link \\ IR \\ abd \\ L \\ R \\ Auto \\ SBS \\ Top \; and \; Bottom \\ Frame \; sequential \\ On \\ Off \\ \end{array}$ | 0)<br>32 35)<br>~ 100 (a=31 30 30)<br>~ 100 (a=31 30 30)<br>(a=34 30)                                                                                                    |
| -XX70 1<br>-XX70 2<br>-XX70 2<br>-XX70 4<br>-XX70 6<br>-XX70 6<br>-XX70 7<br>-XX70 7<br>-XX70 7<br>-XX70 10<br>-XX70 11<br>-XX70 11<br>-XX70 11<br>-XX70 13<br>-XX70 14<br>-XX70 15<br>-XX70 15<br>-XX70 15<br>-XX70 17<br>-XX70 18<br>-XX70 19<br>-XX70 20<br>-XX70 21<br>-XX70 22<br>-XX70 22<br>-XX70 23<br>-XX70 25<br>-XX70 27 | $\begin{array}{c} 7E & 30 & 30 & 37 & 30 & 20 & 31 & 0D \\ 7E & 30 & 30 & 37 & 30 & 20 & 32 & 0D \\ 7E & 30 & 30 & 37 & 30 & 20 & 33 & 0D \\ 7E & 30 & 30 & 37 & 30 & 20 & 34 & 0D \\ 7E & 30 & 30 & 37 & 30 & 20 & 36 & 0D \\ 7E & 30 & 30 & 37 & 30 & 20 & 36 & 0D \\ 7E & 30 & 30 & 37 & 30 & 20 & 36 & 0D \\ 7E & 30 & 30 & 37 & 30 & 20 & 37 & 0D \\ 7E & 30 & 30 & 37 & 30 & 20 & 37 & 0D \\ 7E & 30 & 30 & 37 & 30 & 20 & 37 & 0D \\ 7E & 30 & 30 & 37 & 30 & 20 & 37 & 0D \\ 7E & 30 & 30 & 37 & 30 & 20 & 31 & 30 & D \\ 7E & 30 & 30 & 37 & 30 & 20 & 31 & 30 & D \\ 7E & 30 & 30 & 37 & 30 & 20 & 31 & 30 & D \\ 7E & 30 & 30 & 37 & 30 & 20 & 31 & 30 & D \\ 7E & 30 & 30 & 37 & 30 & 20 & 31 & 30 & D \\ 7E & 30 & 30 & 37 & 30 & 20 & 31 & 36 & D \\ 7E & 30 & 30 & 37 & 30 & 20 & 31 & 36 & D \\ 7E & 30 & 30 & 37 & 30 & 20 & 31 & 36 & D \\ 7E & 30 & 30 & 37 & 30 & 20 & 31 & 38 & D \\ 7E & 30 & 30 & 37 & 30 & 20 & 31 & 30 & D \\ 7E & 30 & 30 & 37 & 30 & 20 & 32 & 30 & D \\ 7E & 30 & 30 & 37 & 30 & 20 & 32 & 30 & D \\ 7E & 30 & 30 & 37 & 30 & 20 & 32 & 30 & D \\ 7E & 30 & 30 & 37 & 30 & 20 & 32 & 30 & D \\ 7E & 30 & 30 & 37 & 30 & 20 & 32 & 30 & D \\ 7E & 30 & 30 & 37 & 30 & 20 & 32 & 30 & D \\ 7E & 30 & 30 & 37 & 30 & 20 & 32 & 30 & D \\ 7E & 30 & 30 & 37 & 30 & 20 & 32 & 30 & D \\ 7E & 30 & 30 & 37 & 30 & 20 & 32 & 30 & D \\ 7E & 30 & 30 & 37 & 30 & 20 & 32 & 30 & D \\ 7E & 30 & 30 & 37 & 30 & 20 & 32 & 30 & D \\ 7E & 30 & 30 & 37 & 30 & 20 & 32 & 30 & D \\ 7E & 30 & 30 & 37 & 30 & 20 & 32 & 30 & D \\ 7E & 30 & 30 & 37 & 30 & 20 & 32 & 37 & D \\ 7E & 30 & 30 & 37 & 30 & 20 & 32 & 37 & D \\ 7E & 30 & 30 & 37 & 30 & 20 & 32 & 37 & D \\ 7E & 30 & 30 & 37 & 30 & 20 & 32 & 37 & D \\ 7E & 30 & 30 & 37 & 30 & 20 & 32 & 37 & D \\ 7E & 30 & 30 & 37 & 30 & 20 & 32 & 37 & D \\ 7E & 30 & 30 & 37 & 30 & 20 & 32 & 37 & D \\ 7E & 30 & 30 & 37 & 30 & 20 & 32 & 37 & D \\ 7E & 30 & 30 & 37 & 30 & 20 & 32 & 37 & D \\ 7E & 30 & 30 & 37 & 30 & 20 & 32 & 37 & D \\ 7E & 30 & 30 & 37 & 30 & 20 & 32 & 37 & D \\ 7E & 30 & 30 & 37 & 30 & 20 & 32 & 37 & D \\ 7E & 30 & 30 & 37 & 30 & 20 & 32 & 37 & D \\ 7E & 30 & 30 & $ | Language                                                                                                    | English<br>German<br>French<br>Italian<br>Spanish<br>Portuguese<br>Polish<br>Dutch<br>Swedish<br>Norwegian/Danish<br>Finnish<br>Greek<br>Traditional Chinese<br>Simplified Chinese<br>Japanese<br>Korean<br>Russian<br>Hungarian<br>Czechoslovak<br>Arabic<br>Thai<br>Turkish<br>Farsi<br>Vietnamese<br>Indonesian<br>Romanian          |                                                                                                    |
| ~XX71 1<br>~XX71 2<br>~XX71 3<br>~XX71 4                                                                                                    | 7E 30 30 37 31 20 31 0D<br>7E 30 30 37 31 20 32 0D<br>7E 30 30 37 31 20 32 0D<br>7E 30 30 37 31 20 33 0D<br>7E 30 30 37 31 20 34 0D                                                                                                    | Projection                                                                                                    | Front-Desktop<br>Rear-Desktop<br>Front-Ceiling<br>Rear-Ceiling                                                                                                    |                                                                                                    |
| ~XX72 1<br>~XX72 2<br>~XX72 3<br>~XX72 3<br>~XX72 4<br>~XX72 5                                                                                                    | 7E 30 30 37 32 20 31 0D<br>7E 30 30 37 32 20 32 0D<br>7E 30 30 37 32 20 32 0D<br>7E 30 30 37 32 20 33 0D<br>7E 30 30 37 32 20 34 0D<br>7E 30 30 37 32 20 35 0D                                                                                                    | Menu Location                                                                                                    | Top Left<br>Top Right<br>Centre<br>Bottom Left<br>Bottom Right                                                                                                    |                                                                                                    |
| (WXGA)<br>~XX90 1<br>~XX90 0                                                                                                    | 7E 30 30 39 31 20 31 0D<br>7E 30 30 39 31 20 30 0D                                                                                                    | Screen Type                                                                                                    | 16:10<br>16:9                                                                                                    |                                                                                                    |
| ~XX77 n<br>~XX78 1<br>~XX78 0 ~nnnnn                                                                                                    | 7E 30 30 37 37 20 aabbcc 0D<br>7E 30 30 37 38 20 31 0D<br>7E 30 30 37 38 20 32 20 a 0D                                                                                                    | Security                                                                                                    | Security Timer<br>Security Settings                                                                                                    | Month/Day/Hour n = mm/dd/hh<br>mm=00 (aa=30 30) ~ 12 (aa=31 32)<br>dd = 00 (bb=33 30) ~ 30 (bb=33 30)<br>hh= 00 (cc=30 30) ~ 24 (cc=32 34)<br>Enable<br>Disable(0/2 for backward compatible)<br>~nnnn = ~00000 (a=7E 30 30 30 30 30 30)<br>~99999 (a=7E 39 39 39 39) |
| ~XX79 n                                                                                                    | 7E 30 30 37 39 20 a 0D                                                                                                    | Projector ID                                                                                                    | n = 00 (a=30 30) ~ 99 (a=3                                                                                                    | 39 39)                                                                                                    |
| XX80 1<br>XX80 0<br>XX310 0<br>XX310 1<br>XX81 n<br>XX89 0<br>XX89 1<br>XX89 3                                                                                                    | $\begin{array}{c} 7E & 30 & 30 & 38 & 30 & 20 & 31 & 0D \\ 7E & 30 & 30 & 38 & 30 & 20 & 30 & 0D \\ 7E & 30 & 33 & 13 & 20 & 30 & 0D \\ 7E & 30 & 33 & 13 & 20 & 31 & 0D \\ 7E & 30 & 30 & 38 & 31 & 20 & a & 0D \\ 7E & 30 & 30 & 38 & 39 & 20 & 30 & 0D \\ 7E & 30 & 30 & 38 & 39 & 20 & 31 & 0D \\ 7E & 30 & 30 & 38 & 39 & 20 & 30 & 0D \\ 7E & 30 & 30 & 38 & 39 & 20 & 30 & 0D \\ \end{array}$                                                                                                    | Mute<br>Internal Speaker<br>Volume(Audio)<br>Audio Input                                                                                | On<br>Off (0/2 for backward com<br>Off<br>On<br>n = 0 (a=30 30) ~ 10 (a=3<br>Default<br>Audio1<br>Audio2                                                                                                    | patible)<br>1 30)                                                                                                    |
| ~XX82 1                                                                                                    | 7E 30 30 38 32 20 31 0D                                                                                                    | Logo                                                                                                    | Default                                                                                                    |                                                                                                    |

| ~XX82 2<br>~XX82 3                      | 7E 30 30 38 32 20 32 0D<br>7E 30 30 38 32 20 33 0D |                          | User<br>Neutral                 |                                                                |
|-----------------------------------------|----------------------------------------------------|--------------------------|---------------------------------|----------------------------------------------------------------|
| ~XX83 1                                 | 7E 30 30 38 33 20 31 0D                            | Logo Capture             |                                 |                                                                |
| ~XX88 0                                 | 7E 30 30 38 38 20 30 0D                            | Closed Captioning        | Off                             |                                                                |
| ~XX88 1                                 | 7E 30 30 38 38 20 31 0D                            |                          | cc1                             |                                                                |
| ~XX88 2                                 | 7E 30 30 38 38 20 32 0D                            | <b>a</b> .               | cc2                             |                                                                |
| ~XX454 0                                | 7E 30 30 34 35 34 20 30 0D                         | Crestron                 | Off                             |                                                                |
| ~XX454 1                                | 7E 30 30 34 35 34 20 31 0D                         | Entran                   | On<br>Off                       |                                                                |
| ~XX455 U                                | 7E 30 30 34 35 35 20 30 0D                         | Extron                   | On                              |                                                                |
| ~~~~~~~~~~~~~~~~~~~~~~~~~~~~~~~~~~~~~~~ | 7E 30 30 34 35 35 20 31 0D                         | Dillink                  | 011                             |                                                                |
| ~XX450 U                                | 7E 30 30 34 35 36 20 30 0D                         | PJLIIK                   | On                              |                                                                |
| ~XX457.0                                | 7E 30 30 34 35 37 20 30 0D                         | AMX Device Discovery     | Off                             |                                                                |
| ~XX457 1                                | 7E 30 30 34 35 37 20 31 0D                         | AND Device Discovery     | On                              |                                                                |
| ~XX458.0                                | 7E 30 30 34 35 38 20 30 0D                         | Telnet                   | Off                             |                                                                |
| ~XX458 1                                | 7E 30 30 34 35 38 20 31 0D                         | 10mot                    | On                              |                                                                |
| ~XX100 1                                | 7E 30 30 31 30 30 20 31 0D                         | Source Lock              | On<br>Off (0/0 fee beed         |                                                                |
| ~XX100 0                                | 7E 30 30 31 30 30 20 30 0D                         |                          | Off (0/2 for backward co        | mpatible)                                                      |
| ~XX1011                                 | 7E 30 30 31 30 31 20 31 0D                         | High Altitude            | On<br>Off (0)0 fee beeleweed ee |                                                                |
| ~XX101 0                                | 7E 30 30 31 30 31 20 30 0D                         | Information Hida         | Off (U/2 for backward co        | mpatible)                                                      |
| ~~~~~~~~~~~~~~~~~~~~~~~~~~~~~~~~~~~~~~~ | 7E 30 30 31 30 32 20 31 0D                         | Information Hide         | Off (0/2 for bookward on        | mnotible)                                                      |
| ~XX102.0                                | 7E 30 30 31 30 32 20 30 0D                         | Kovpad Lock              | On (0/2 for backward co         | inpauble)                                                      |
| ~XX1031                                 | 7E 30 30 31 30 33 20 30 0D                         | Reypau LOCK              | Off (0/2 for backward co        | mnatible)                                                      |
| ~XX1050                                 | 7E 30 30 31 30 35 20 30 0D                         | Test Pattern             | None                            | inpauble)                                                      |
| ~XX1951                                 | 7E 30 30 31 39 35 20 31 0D                         | reatratient              | Grid                            |                                                                |
| ~XX195.2                                | 7E 30 30 31 39 35 20 32 0D                         |                          | White Pattern                   |                                                                |
| ~XX192 0                                | 7E 30 30 31 39 32 20 30 0D                         | 12V Trigger              | Off                             |                                                                |
| ~XX192 1                                | 7E 30 30 31 39 32 20 31 0D                         |                          | On                              |                                                                |
| ~XX192 3                                | 7E 30 30 31 39 32 20 33 0D                         |                          | Auto 3D                         |                                                                |
| ~XX11 0                                 | 7E 30 30 31 31 20 30 0D                            | IR Function              | Off                             |                                                                |
| ~XX11 1                                 | 7E 30 30 31 31 20 31 0D                            |                          | On                              |                                                                |
| ~XX104 1                                | 7E 30 30 31 30 34 20 31 0D                         | Background Color         | Blue                            |                                                                |
| ~XX104 2                                | 7E 30 30 31 30 34 20 32 0D                         | 5                        | Black                           |                                                                |
| ~XX104 3                                | 7E 30 30 31 30 34 20 33 0D                         |                          | Red                             |                                                                |
| ~XX104 4                                | 7E 30 30 31 30 34 20 34 0D                         |                          | Green                           |                                                                |
| ~XX104 5                                | 7E 30 30 31 30 34 20 35 0D                         |                          | White                           |                                                                |
| ~XX105                                  | 7E 30 30 31 30 35 20 31 0D                         | Advanced                 | Direct Power On                 | On                                                             |
| ~XX105 0                                | 7E 30 30 31 30 35 20 30 0D                         |                          |                                 | Off (0/2 for backward compatible)                              |
| ~XX113 0                                | 7E 30 30 31 31 33 20 30 0D                         |                          | Signal Power On                 | Off                                                            |
| ~XX113 1                                | 7E 30 30 31 31 33 20 31 0D                         |                          |                                 | On                                                             |
| ~XX106 n                                | 7E 30 30 31 30 36 20 a 0D                          |                          | Auto Power Off (min)            | n = 0 (a=30) ~ 180 (a=31 38 30)<br>(5 minutes for each step).  |
| ~XX107 n                                | 7E 30 30 31 30 37 20 a 0D                          |                          | Sleep Timer (min)               | n = 0 (a=30) ~ 990 (a=39 39 30)<br>(30 minutes for each step). |
| ~XX115 1                                | 7E 30 30 31 31 35 20 31 0D                         |                          | Quick Resume                    | Ön                                                             |
| ~XX115 0                                | 7E 30 30 31 31 35 20 30 0D                         |                          |                                 | Off (0/2 for backward compatible)                              |
| ~XX114 1                                | 7E 30 30 31 31 34 20 31 0D                         |                          | Power Mode(Standby)             | Eco.(<=0.5W)                                                   |
| ~XX114 0                                | 7E 30 30 31 31 34 20 30 0D                         |                          |                                 | Active (0/2 for backward compatible)                           |
| ~XX109 1                                | 7E 30 30 31 30 39 20 31 0D                         |                          | Lamp Reminder                   | On<br>Off (0/2 for backward competible)                        |
| -XX1090                                 | 7E 20 20 21 21 20 29 20 20 0D                      |                          | Brightnoss Modo                 | Dright                                                         |
| ~¥¥110.2                                | 7E 30 30 31 31 30 20 31 0D                         |                          | Dignitiess mode                 | Eco                                                            |
| ~XX191.0                                | 7E 30 30 31 39 31 20 30 0D                         |                          | DynamicBlack                    | Off                                                            |
| ~XX191 1                                | 7F 30 30 31 39 31 20 31 0D                         |                          | Synamicolaok                    | On                                                             |
| ~XX111 1                                | 7E 30 30 31 31 31 20 31 0D                         |                          | Lamp Reset                      | Yes                                                            |
| ~XX111 0                                | 7E 30 30 31 31 31 20 30 0D                         |                          |                                 | No (0/2 for backward compatible)                               |
|                                         | 7E 20 20 21 21 22 20 21 0D                         | Posot                    |                                 | Voc                                                            |
| ~XX210 n                                | 7E 30 30 32 30 30 20 n 0D                          | Display message on the ( | OSD                             | n: 1-30 characters                                             |

77

| SEND to emulat<br>~XX140 10<br>~XX140 11<br>~XX140 11<br>~XX140 12<br>~XX140 13<br>~XX140 14<br>~XX140 16<br>~XX140 16<br>~XX140 17<br>~XX140 17<br>~XX140 19<br>~XX140 20<br>~XX140 21<br>~XX140 28 | Example           7E 403 03 13 43 02 03 13 00 D           7E 403 03 13 43 02 03 13 10 D           7E 403 03 13 43 02 03 13 20 D           7E 403 03 13 43 02 03 13 20 D           7E 403 03 13 43 02 03 13 20 D           7E 403 03 13 43 02 03 13 30 D           7E 403 03 13 43 02 03 13 30 D           7E 403 03 13 43 02 03 13 40 D           7E 503 03 13 43 02 03 13 50 D           7E 503 03 13 43 02 03 13 60 D           7E 503 03 13 43 02 03 13 80 D           7E 503 03 13 43 02 03 13 90 D           7E 503 03 13 43 02 03 13 90 D           7E 503 03 13 43 02 03 13 90 D           7E 503 03 13 43 02 03 13 90 D           7E 503 03 13 43 02 03 23 00 D           7E 503 03 13 43 02 03 23 30 D           7E 503 03 13 43 02 03 23 30 D           7E 503 03 13 43 02 03 23 30 D           7E 503 03 13 43 02 03 23 30 D           7E 503 03 13 43 02 03 23 30 D           7E 503 03 13 43 02 03 23 30 D           7E 503 03 13 43 02 03 23 30 D           7E 503 03 13 43 02 03 23 30 D           7E 503 03 13 43 02 03 23 30 D | Up<br>Left<br>Filter (for projection MENU)<br>Right<br>Down<br>Keystone –<br>Volume –<br>Volume +<br>Brightness<br>Menu<br>Zoom<br>Contrast |
|----------------------------------------------------------------------------------------------------|----------------------------------------------------------------------------------------------------|----------------------------------------------------------------------------------------------------|
| ~XX140 21                                                                                                    | 7E 30 30 31 34 30 20 32 31 0D                                                                                                    | Zoom                                                                                                    |
| ~XX140 28                                                                                                    | 7E 30 30 31 34 30 20 32 38 0D                                                                                                    | Contrast                                                                                                    |
| ~XX140 47                                                                                                    | 7E 30 30 31 34 30 20 33 37 0D                                                                                                    | Source                                                                                                    |

| SEND from projector automatically                    |                                                                            |          |                  |                                                                                             |  |  |
|------------------------------------------------------|----------------------------------------------------------------------------|----------|------------------|---------------------------------------------------------------------------------------------|--|--|
| 232 ASCII Code                                       | HEX Code                                                                   | Function | Projector Return | Description                                                                                 |  |  |
| when Standby/W<br>Range/Lamp fail/<br>Lamp Hours Run | arming/Cooling/Out of<br>Fan Lock/Over Temperature/<br>ning Out/Cover Open |          |                  |                                                                                             |  |  |
|                                                      |                                                                            |          | INFOn            | n : 0/1/2/3/4/6/7/8/ =<br>Standby/Warming/Cooling/Out of<br>/Lamp fail/Fan Lock/Over Tmpera |  |  |

Lamp Hours Running Out/Cover Open

READ from projector 232 ASCII Code HEX Code Function Projector Return Description ~XX121 1 7E 30 30 31 32 31 20 31 0D Input Source Commands n: 0/2/3/4/5/7/15 = OKn None/VGA1/VGA2/Video/S-Video/HDMI/ DisplayPort ~XX122 1 7E 30 30 31 32 32 20 31 0D Sofware Version OKdddd dddd: FW version n : 0/1/2/3/4/5/6/7/8/ None/Presentation/Bright/Movie/sRGB/ ~XX123 1 7E 30 30 31 32 33 20 31 0D Display Mode OKn User/Blackboard/DICOM SIM./3D ~XX124 1 7E 30 30 31 32 34 20 31 0D Power State OKn n : 0/1 = Off/On 7E 30 30 31 32 35 20 31 0D ~XX125.1 Brightness OKn 7E 30 30 31 32 36 20 31 0D ~XX126 1 Contrast OKn ~XX127 1 7E 30 30 31 32 37 20 31 0D Format OKn n: 1/2/3/5/6/7 = 4:3/16:9/16:10/LBX/Native/AUTO \*16:9 or 16:10 depend on Screen Type setting n :3/0/1/2 = Warm/Standard/Cool/Cold ~XX128 1 7E 30 30 31 32 38 20 31 0D Color Temperature OKn ~XX129 1 7E 30 30 31 32 39 20 31 0D Projection Mode OKn n : 0/1/2/3 = Front-Desktop/ Rear-esktop/ Front-Ceiling/ Rear-Ceiling ~XX150 1 7E 30 30 31 35 30 20 31 0D Information OKabbbbccdddde a : 0/1 = Off/On bbbb: LampHour 00/02/03/04/05/07/08/15 = cc: source None/VGA1/VGA2/Video/S-Video/HDMI /DisplayPort dddd: FW version e : Display mode 0/1/2/3/4/5/7/12/9 = None/Presentation/Bright/Movie/sRGB/ User/Blackboard/ DICOM SIM /3D ~XX151 1 n:3/4=WXGA/1080p 7E 30 30 31 35 31 20 31 0D Model name OKn 7E 30 30 31 30 38 20 31 0D 7E 30 30 31 30 38 20 31 0D 7E 30 30 31 30 38 20 31 0D ~XX108 1 Lamp Hours OKbbbb bbbb: LampHour ~XX108 2 Cumulative Lamp Hours bbbbb: (5 digits) Total Lamp Hours OKbbbbb ~XX87 1 ~XX87 3 Okn n=0/1 Disconnected/Connected

7E 30 30 38 37 20 31 0D 7E 30 30 38 37 20 31 0D Network Status IP Address Okaaa\_bbb\_ccc\_ddd ~XX351 0 7E 30 30 33 35 31 20 30 0D Fan1 speed(blower) a=0000~9999 Oka ~XX352 1 7E 30 30 33 35 32 20 31 0D a=000~999 System temperature Oka ~XX353 1 7E 30 30 33 35 33 20 31 0D Serial number Okaa a=serial number string a: 0/1/2 = off/cc1/cc2 ~XX354 1 7E 30 30 33 35 34 20 31 0D Closed Captioning Oka ~XX355 1 7E 30 30 33 35 35 20 31 0D AV Mute Oka a : 0/1 = Off/On ~XX356.1 7E 30 30 33 35 36 20 31 0D Mute Oka  $a \cdot 0/1 = Off/Or$ ~XX357 1 7E 30 30 33 35 37 20 31 0D LAN FW version Okeeeee eeeee: LAN FW version ~XX358 1 7E 30 30 33 35 38 20 31 0D Current lamp watt Okaaaa a:0000~9999

### Lệnh Telnet

- Cổng:hỗ trợ 3 cổng 23/1023/2023
- Nhiều kết nối: Máy chiếu có thể nhận nhiều lệnh từ các cổng khác nhau cùng một lúc
- Định dạng lệnh: Tuân theo định dạng lệnh RS232 (hỗ trợ cả ASCII và HEX)
- Trả lời lệnh: Tuân theo thông báo trả về RS232.

| Lead<br>Code              | Proje<br>Il | ector<br>D | Со                                                           | mmano | d ID      | Space                  | Variable              | Carriage<br>Return |
|---------------------------|-------------|------------|--------------------------------------------------------------|-------|-----------|------------------------|-----------------------|--------------------|
| ~                         | ×           | x          | ×                                                            | ×     | ×         |                        | n                     | CR                 |
| Fix code<br>One<br>Digit~ | 00          |            | Defined by Optoma<br>2 or 3 Digit. See the<br>Follow content |       | One Digit | Per item<br>Definition | Fix code<br>One Digit |                    |

Note

 Đối với độ phân giải màn hình rộng (WXGA), hỗ trợ tương thích tùy thuộc vào các mẫu máy tính xách tay/PC.

### Lệnh AMX Device Discovery

- DP: 239.255.250.250
- Số cổng: 9131
- Mỗi thông tin truyền phát UBP như dưới đây sẽ được cập nhật khoảng 40 giây

| Command             | Description                                       | Remark (Parameter) |
|---------------------|---------------------------------------------------|--------------------|
| Device-UUID         | MAC address (Hex value without'<br>':' separator) | 12 digits          |
| Device-<br>SKDClass | The Duet DeviceSdk class name                     | VideoProjector     |
| Device-Make         | Maker name                                        | MakerPXLW          |
| Device-Model        | Model name                                        | Projector          |

| Command    | Description                                                                                                    | Remark (Parameter)                    |
|------------|----------------------------------------------------------------------------------------------------|---------------------------------------|
| Config-URL | Device's IP address<br>LAN IP address is shown up if<br>LAN IP address is valid.                                                   | http://xxx.xxx.xxx.<br>xxx/index.html |
|            | Wireless LAN IP address is<br>shown up if Wireless LAN IP<br>address is valid.                                                     |                                       |
| Revision   | The revision must follow a major.<br>minor.micro scheme. The revision<br>is only increased if the command<br>protocol is modified. | 1.0.0                                 |

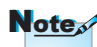

- Đối với độ phân giải màn hình rộng (WXGA), hỗ trợ tương thích tùy thuộc vào các mẫu máy tính xách tay/PC.
- Chức năng AMX này chỉ hỗ trợ AMX Device Discovery.
- Thông tin truyền phát chỉ gửi đi qua giao thức hiệu lực.
- Cả hai giao thức mạng LAN có dây và không dây có thể được hỗ trợ cùng một lúc.
- Nếu "Beacon Validator" được sử dụng. Hãy lưu ý thông tin sau đây.

### Lệnh hỗ trợ PJLink™

Bảng dưới đây trình bày các lệnh điều khiển máy chiếu qua giao thức PJLink™.

#### <u>Nhận xét mô tả lệnh (Thông số)</u>

| Command | Description                   | Remark (Parameter) |
|---------|-------------------------------|--------------------|
| POWR    | Power control                 | 0 = Standby        |
|         |                               | 1 = Power on       |
| POWR?   | Inquiry about the power state | 0 = Standby        |
|         |                               | 1 = Power on       |
|         |                               | 2 = Cooling down   |
|         |                               | 3 = Warming up     |
| INPT    | INPT Input switching          | 11 = VGA1          |

Tiếng Việt

|    | Command                               | Description                         | Remark (Parameter)                                                                                                    |
|----|---------------------------------------|-------------------------------------|----------------------------------------------------------------------------------------------------|
|    | INPT?                                 | Inquiry about input                 | 12 = VGA2                                                                                                    |
|    |                                       | switching                           | 13 = Component                                                                                                    |
|    |                                       |                                     | 14 = BNC                                                                                                    |
|    |                                       |                                     | 21 = VIDEO                                                                                                    |
|    |                                       |                                     | 22 = S-VIDEO                                                                                                    |
|    |                                       |                                     | 31 = HDMI 1                                                                                                    |
|    |                                       |                                     | 32 = HDMI 2                                                                                                    |
|    | AVMT                                  | Mute control                        | 30 = Video and audio mute disable                                                                                                    |
|    | AVMT?                                 | Inquiry about the<br>mute state     | 31 = Video and audio mute enable                                                                                                    |
| ıg | ERST?                                 | Inquiry about the error             | 1st byte: Fan error, 0 or 2                                                                                                    |
| 1  |                                       | state                               | 2nd byte: Lamp error, 0 to 2                                                                                                    |
|    |                                       |                                     | 3rd byte: Temperature error, 0 or 2                                                                                                    |
|    |                                       |                                     | 4th byte: Cover open error, 0 or 2                                                                                                    |
|    |                                       |                                     | 5th byte: Filter error, 0 or 2                                                                                                    |
| z  |                                       |                                     | 6th byte: Other error, 0 or 2                                                                                                    |
| an |                                       |                                     | 0 to 2 mean as follows:                                                                                                    |
|    |                                       |                                     | 0 = No error detected, 1 = Warning,<br>2 = Error                                                                                                    |
|    | LAMP? Inquiry about the lamp<br>state |                                     | 1st value (1 to 5 digits):<br>Cumulative LAMP operating<br>time (This item shows a lamp<br>operating time (hour) calculated<br>based on that LAMP MODE is<br>LOW.) |
|    |                                       |                                     | 2nd value: 0 = Lamp off, 1 =<br>Lamp on                                                                                                    |
|    | INST?                                 | Inquiry about the                   | The following value is returned.                                                                                                    |
|    |                                       | available inputs                    | "11 12 21 22 31 32"                                                                                                    |
|    | NAME?                                 | Inquiry about the projector name    | The projector name set on<br>the NETWORK menu or the<br>ProjectorView                                                                                              |
|    |                                       |                                     | Setup window is returned                                                                                                    |
|    | INF1?                                 | Inquiry about the manufacturer name | "Optoma" is returned.                                                                                                    |

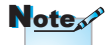

Máy chiếu này hoàn toàn tuân thủ các thông số kỹ thuật của JBMIA PJLink™ Loại 1. Máy hỗ trợ tất cả các lệnh được định nghĩa bởi PJLink™ Loại 1, và việc tuân thủ đã được xác nhận bằng các thông số kỹ thuật chuẩn của PJLink™ Phiên bản 1.0.

| Command | Description                            | Remark (Parameter)                                           |
|---------|----------------------------------------|--------------------------------------------------------------|
| INF2?   | Inquiry about the model name           | "EH7700" is returned.                                        |
| INF0?   | Inquiry about other information        | No other information is available. No parameter is returned. |
| CLSS?   | Inquiry about the<br>class information | "1" is returned.                                             |

### Trademarks

- DLP is trademarks of Texas Instruments.
- ▶ IBM is a trademark or registered trademark of International Business Machines Corporation.
- Macintosh, Mac OS X, iMac, and PowerBook are trademarks of Apple Inc., registered in the U.S. and other countries.
- Microsoft, Windows, Windows Vista, Internet Explorer and PowerPoint are either a registered trademark or trademark of Microsoft Corporation in the United States and/or other countries.
- HDMI, the HDMI Logo and High-Definition Multimedia Interface are trademarks or registered trademarks of HDMI Licensing LLC.
- AMX Device Discovery

The pro.jector is monitored and controlled by the control system of AMX.

▶ Crestron RoomView Connected™

The projector is monitored and controlled by the control system and software of Crestron Electronics, Inc.

▶ PJLink<sup>™</sup>

PJLink trademark is a trademark applied for registration or is already registered in Japan, the United States of America and other countries and areas.

This projector supports standard protocol PJLink<sup>™</sup> for projector control and you can control and monitor projector's operations using the same application among projectors of different models and different manufacturers.

- Other product and company names mentioned in this user's manual may be the trademarks or registered trademarks of their respective holders.
- ▶ About Crestron RoomView Connected™

Electronics, Inc. to facilitate configuration of the control system of Crestron and its target devices.

For details, see the website of Crestron Electronics, Inc. URL http://www.crestron.com URL http://www.crestron.com/getroomview/

### Lắp đặt giá treo trần nhà

- 1. Để tránh làm hư hỏng máy chiếu, hãy sử dụng gái treo trần nhà Optoma.
- Nếu bạn muốn sử dụng bộ giá treo trần nhà của hãng thứ ba, hãy đảm bảo các ốc vít được sử dụng để gắn vào giá treo máy chiếu đạt các thông số kỹ thuật sau:
  - Loại vít: M4
  - Chiều dài vít tối đa: 11mm
  - Chiều dài vít tối thiểu: 9mm

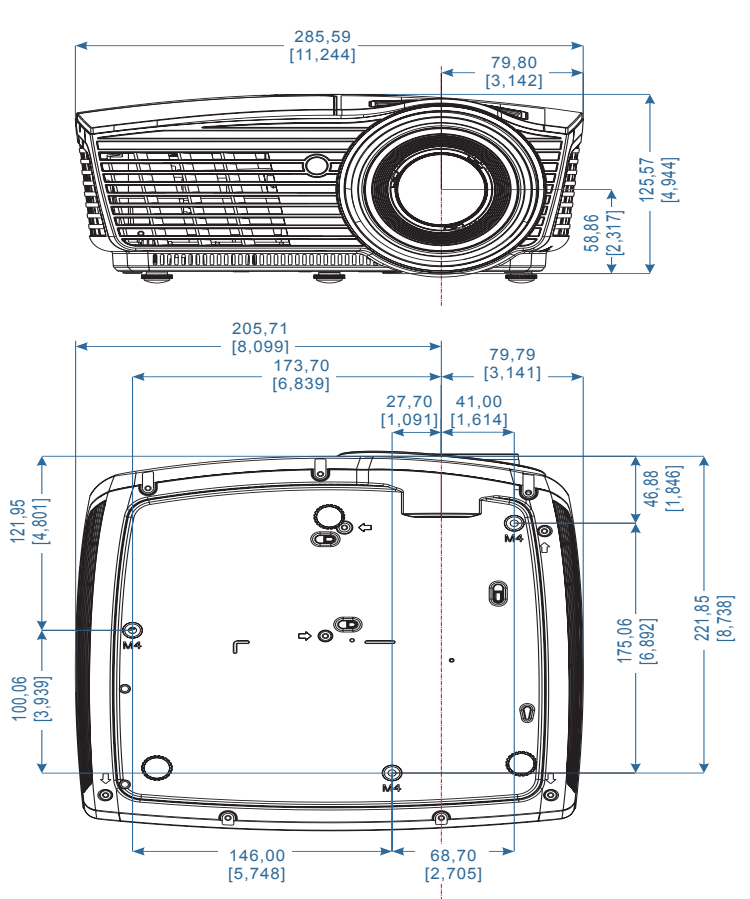

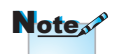

Xin lưu ý rằng thiệt hại do lắp đặt máy chiếu không đúng cách sẽ không hưởng được chính sách bảo hành.

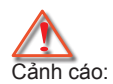

- Nếu bạn mua giá treo trần từ công ty khác, hãy đảm bảo sử dụng cỡ vít thích hợp. Cỡ vít sẽ khác nhau trên các giá treo của hãng khác. Nó tùy thuộc vào độ dày của tấm thép.
- Đảm bảo giữ khoảng cách tối thiểu 10cm giữa trần và đáy máy chiếu.
- Tránh lắp đặt máy chiếu gần nguồn nhiệt.

### Văn phòng toàn cầu của Optoma

Để được bảo dưỡng hoặc hỗ trợ, vui lòng liên hệ với văn phòng địa phương.

#### Hoa Kỳ

| 3178 Laurelview Ct.,   |
|------------------------|
| Fremont, CA 94538, USA |
| www.optomausa.com      |

DT: 888-289-6786 Fax: 510-897-8601 Bảo hành: services@optoma.com

#### Canada

www.optoma.ca

3178 Laurelview Ct., Fremont, CA 94538, USA ÐT: 888-289-6786 Fax: 510-897-8601 Bảo hành: services@optoma.com

ĐT: 888-289-6786

Fax: 510-897-8601

www.optoma.com.mx

ĐT: +44 (0) 1923 691 800 Fax: +44 (0) 1923 691 888

ĐT: +31 (0) 36 820 0252

Fax: +31 (0) 36 548 9052

Bảo hành: service@tsc-europe.com

#### Châu Mỹ La tinh

3178 Laurelview Ct. Fremont, CA 94538, USA

www.optoma.com.br

#### Châu Âu

42 Caxton Way, The Watford Business Park Watford, Hertfordshire,

WD18 8QZ, UK

www.optoma.eu Điện thoại bảo hành: +44 (0)1923 691865

#### **Benelux BV**

Randstad 22-123

1316 BW Almere

Hà Lan

www.optoma.nl

#### Pháp

| Tây Ban Nha                        |                               |
|------------------------------------|-------------------------------|
| 92100 Boulogne Billancourt, France | Bảo hành: savoptoma@optoma.fr |
| 81-83 avenue Edouard Vaillant      | Fax: +33 1 41 46 94 35        |
| Bâtiment E                         | ĐT: +33 1 41 46 12 20         |

## C/ Jose Hierro, 36 Of. 1C DT: +34 91 499 06 06 28522 Rivas VaciaMadrid, Fax: +34 91 670 08 32 Tây ban nha Fax: +34 91 670 08 32

| Đức                                   |                                         |  |  |
|---------------------------------------|-----------------------------------------|--|--|
| Wiesenstrasse 21 W                    | ĐT: +49 (0) 211 506 6670                |  |  |
| D40549 Düsseldorf,                    | Fax: +49 (0) 211 506 66799              |  |  |
| Germany                               | Bảo hành: info@optoma.de                |  |  |
| Bắc Âu                                |                                         |  |  |
| Lerpeveien 25                         | ĐT: +47 32 98 89 90                     |  |  |
| 3040 Drammen                          | Fax: +47 32 98 89 99                    |  |  |
| Norway                                | Bảo hành: <u>info@optoma.no</u>         |  |  |
| PO.BOX 9515<br>3038 Drammen<br>Norway |                                         |  |  |
| Đài Loan                              |                                         |  |  |
| 12F., No.213, Sec. 3, Beixin Rd.,     | ĐT: +886-2-8911-8600                    |  |  |
| Xindian Dist., New Taipei City 231,   | Fax: +886-2-8911-6550                   |  |  |
| Taiwan, R.O.C.                        | Bảo hành: <u>services@optoma.com.tw</u> |  |  |
| www.optoma.com.tw                     | asia.optoma.com                         |  |  |
| Hồng Kông                             |                                         |  |  |
| Unit A, 27/F Dragon Centre, 79 Wir    | ng Hong Street,                         |  |  |
| Cheung Sha Wan Kowloon, Hong K        | Cheung Sha Wan Kowloon, Hong Kong       |  |  |
| ĐT: +852-2396-8968                    | Fax: +852-2370-1222                     |  |  |
| www.optoma.com.hk                     |                                         |  |  |
| Truna Quốc                            | -                                       |  |  |
| 5F, No. 1205, Kaixuan Rd.,            | ĐT: +86-21-62947376                     |  |  |
| Changning District                    | Fax: +86-21-62947375                    |  |  |
| Shanghai, 200052, China               | www.optoma.com.cn                       |  |  |
| Nhât Bản                              | -                                       |  |  |
| 東京都足立区綾瀬 3-25-18                      | コンタクトセンター:0120-380-495                  |  |  |
| 株式会社オーエス                              | Bảo hành: info@os-worldwide.com         |  |  |
|                                       | http://www.os-worldwide.com/            |  |  |
| Hàn Quốc                              |                                         |  |  |
| WOOMI TECH.CO.,LTD.                   |                                         |  |  |
| 4F, Minu Bldg.33-14, Kangnam-Ku,      | ĐT: +82+2+34430004                      |  |  |
| seoul,135-815, KOREA                  | Fax: +82+2+34430005                     |  |  |

## Phu luc

### Quy định và Thông báo về an toàn

Phụ lục này liệt kê các thông báo chung về máy chiếu của bạn. Thông báo FCC

Thiết bi này đã được thử nghiêm và chứng nhân tuân thủ các giới han về thiết bi kỹ thuật số Loại B theo Phần 15 của Quy đinh FCC (Úy ban Viễn thông Liên bang). Các giới han này được thiết lập nhằm mạng lại sự bảo vê thích đáng đối với hiện tương nhiễu sóng có hai ở khu dân cư. Thiết bi này tao ra, sử dung và có thể phát ra năng lương tần số vô tuyến, và nếu không được lắp đặt và sử dụng theo hướng dẫn thì có thể gây nhiễu sóng có hai đối với các phương tiên liên lac vô tuyến.

Tuy nhiên, hiên chưa có sư đảm bảo nào rằng hiên tương nhiễu sóng sẽ không xảy ra ở một khu dân cư nào đó. Nếu thiết bị này không gây nhiễu sóng có hai đối với việc thu sóng radio hoặc TV vốn có thể được xác định bằng cách bật và tắt thiết bị, người dùng nên cố gắng khắc phục hiện tương nhiễu sóng bằng một hoặc nhiều biên pháp sau đây:

- Chỉnh hướng hoặc chuyển vị trí ăngten thu sóng.
- Tăng khoảng cách giữa thiết bị và bộ nhận tín hiệu.
- Cắm thiết bi vào ổ cắm của mach điện khác với nơi cắm bô nhân tín hiệu.
- Tham khảo ý kiến của đại lý hoặc kỹ thuật viên radio/ truyền hình có kinh nghiêm để được trợ giúp.

### Lưu ý: Cáp có vỏ boc

Moi kết nối với các thiết bị máy tính khác phải sử dụng cáp có vỏ boc để tuân thủ các quy đinh FCC.

### Chú ý

Các thay đổi hoặc chỉnh sửa không được thông qua trực tiếp bởi nhà sản xuất có thể khiến cho người dùng mất quyền sử dung máy chiếu này vốn được cấp phép bởi Ủy ban Truyền thông Liên bang.

### Các điều kiện sử dụng

Thiết bị này tuân thủ Phần 15 của Quy định FCC. Việc sử dụng thiết bị phải tuân thủ hai điều kiện sau:

- 1. Thiết bị này có thể không gây nhiễu sóng có hại và
- Thiết bị này phải chấp nhận mọi tình trạng nhiễu sóng nhận được, kể cả khi nhiễu sóng có thể dẫn đến hoạt động không mong muốn.

### Lưu ý: Người dùng Canađa

Thiết bị kỹ thuật số Loại B này tuân thủ tiêu chuẩn ICES-003 của Canađa.

### Remarque à l'intention des utilisateurs canadiens

Cet appareil numerique de la classe B est conforme a la norme NMB-003 du Canada.

### Tuyên bố về sự phù hợp cho các quốc gia Liên minh Chấu Âu

- Chỉ thị EMC 2004/108/EC (bao gồm các sửa đổi)
- Chỉ thị 2006/95/EC về điện thế thấp
- Chỉ thị R & TTE 1999/5/EC (nếu sản phẩm có chức năng RF)
- Chỉ thị RoHS 2011/65
- Chỉ thị về Sản phẩm Liên quan đến Năng lượng (ErP) 2009/125/EC

### Hướng dẫn vứt bỏ

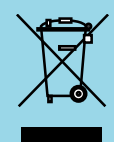

Không vứt thiết bị điện tử này vào thùng rác khi vứt bỏ. Để giảm thiểu ô nhiễm và đảm bảo vệ tối ưu môi trường toàn cầu, hãy tái chế sản phẩm này.